### **Filter**

### ด้วกรอมแสม

Filter คือตัวกรอง ซึ่งหมายถึงโปรแกรมที่ใช้ในการเปลี่ยนรูปแบบภาพให้ เป็นรูปแบบที่ต้องการใช้ เสมือน Filter ของกล้องถ่ายรูป ใน Photoshop มี Filter ให้เลือกใช้มากมาย อีกทั้งยังสามารถติดตั้ง Filter เพิ่มเติมได้อีกด้วย

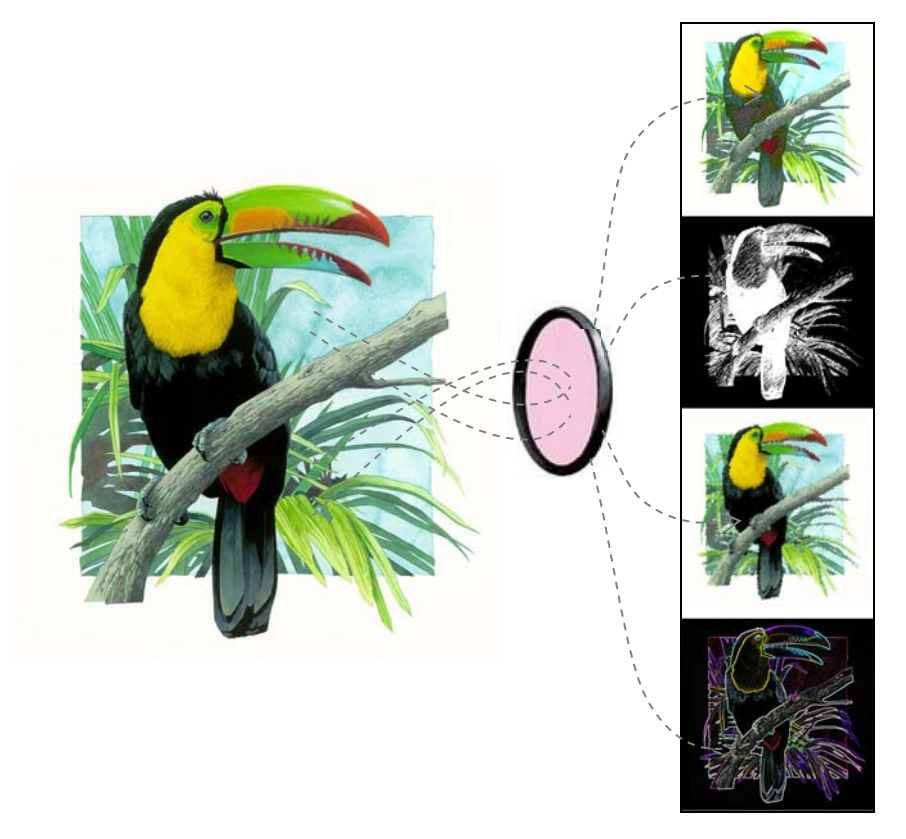

| Glowing Edges   | Ctrl+F           |                |
|-----------------|------------------|----------------|
| Extract         | Alt+Ctrl+X       |                |
| Filter Gallery  |                  |                |
| Liquify         | Shift+Ctrl+X     |                |
| Pattern Maker   | Alt+Shift+Ctrl+X |                |
| Vanishing Point | Alt+Ctrl+V       |                |
| Artistic        | × P              | Colored Pencil |
| Blur            | 15 🔸             | Cutout         |
| Brush Strokes   | •                | Dry Brush      |
| Distort         | ۲.               | Film Grain     |
| Noise           | ۰.               | Fresco         |
| Pixelate        | •                | Neon Glow      |
| Render          | ×                | Paint Daubs    |
| Sharpen         | ×                | Palette Knife  |
| Sketch          | •                | Plastic Wrap   |
| Stylize         | •                | Poster Edges   |
| Texture         | ۱.               | Rough Pastels  |
| Video           | •                | Smudge Stick   |
| Other           | •                | Sponge         |
| Eve Candy 4000  | ۲.               | Underpainting  |
| Digimarc        | F                | Watercolor     |
| Imagenomic      | •                |                |

การใช้งาน Filter ทุกชนิดสามามรถทำได้โดย เปิดหน้าต่าง Filter Gallery แล้วเลือกใช้ และ กำหนดค่า การเปิดหน้าต่าง Filter Gallery โดย คลิกที่ Menu Filter แล้วเลือกใช้ Filter ใดๆ ก็ได้

#### **Filter Gallery**

คำสั่ง Filter หลายชนิดจะมีหน้าต่าง Filter Gallery ที่รวม Filter ที่สามารถใช้ร่วมกันมากกว่าหนึ่งชนิด ได้ ให้เลือกใช้งานผสมผสานกัน Filter Gallery เป็นเครื่องมือกำหนดค่า มีรายละเอียดดังนี้

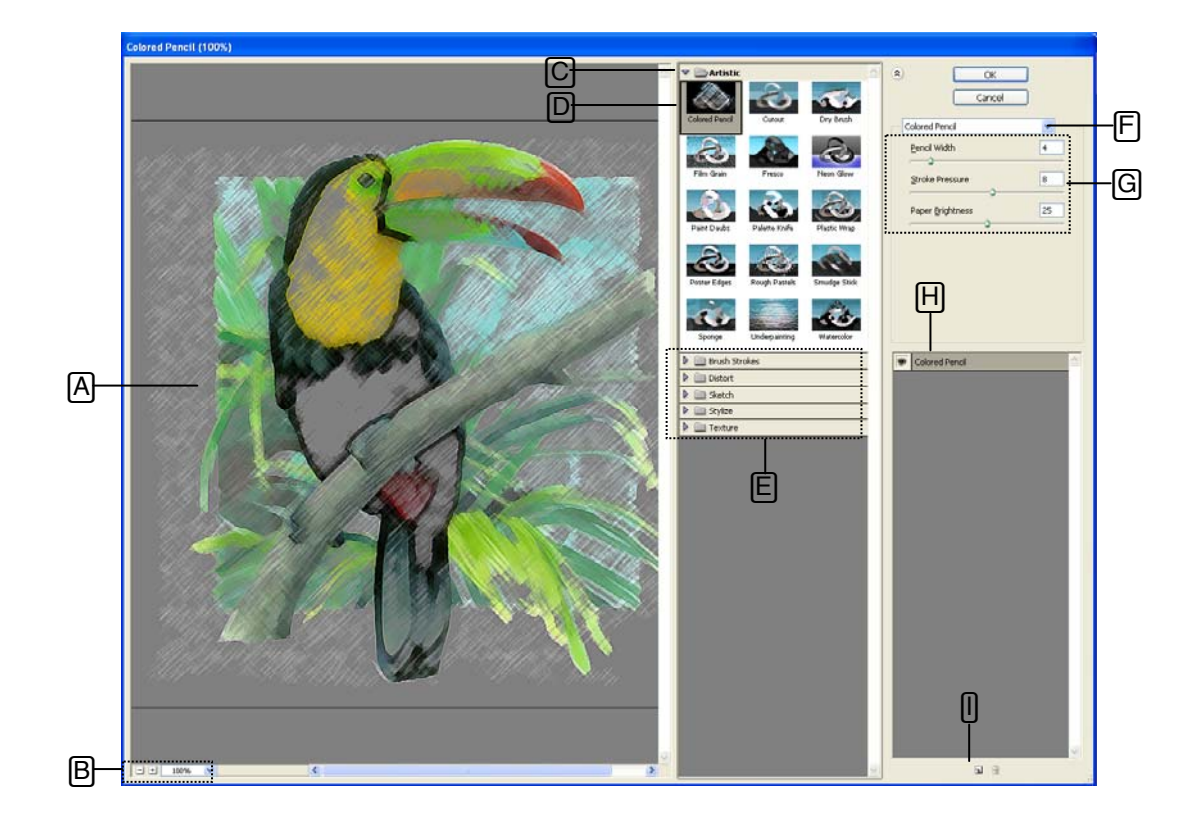

- A : พื้นที่แสดงผลที่ได้จาก Filter ที่เลือกใช้งาน
- B : ส่วนควบคุมการขยายหรือย่อมุมมอง (Zoom-in, Zoom-Out) พื้นที่แสดงผล
- C : แถบหัวข้อของกลุ่ม Filter สามารถคลิกเพื่อเปิดหรือปิดการแสดงรายการ Filter ได้
- D : รายการ Filter สำหรับเลือกใช้งาน
- E : แถบหัวข้อของกลุ่ม Filter สามารถคลิกเพื่อคลี่รายการย่อยในหัวข้อ และคลิกอีกครั้งเพื่อเก็บ รายการย่อย
- F : รายการ Filter ทั้งหมดให้คลิกเลือกใช้งาน
- G : ส่วนปรับค่า Filter ที่เลือกใช้งานอยู่ โดยในส่วนนี้จะเปลี่ยนไปตาม Filter ที่กำลังเลือกใช้งานอยู่
- H : แถบแสดง Filter ทั้งหมดที่ใช้งานกับภาพ โดยด้านหน้าของ Filter จะมีไอคอนรูปตา แสดงว่า แสดงการใช้งาน Filter นี้อยู่ แต่ถ้าไม่มีรูปตาแสดงว่าไม่ได้แสดง Filter นั้นอยู่
- I: ปุ่มสำหรับคลิกเพิ่ม Filter ใหม่เข้าไปในรายการ ทำได้โดยคลิกที่ปุ่ม New Effect Layer จะได้
   Filter ใหม่เป็น Filter เดียวกับที่เลือก หลังจากนั้นคลิกเลือก Filter ใหม่ที่ต้องการ

# **Artistic Filter**

### ด้วกรอวแบบศิลปะ

Artistic Filter คือกลุ่ม Filter ที่ใช้เปลี่ยนภาพในพื้นที่ทำงานที่เลือกให้กลายเป็นภาพวาดแบบศิลปะ Artistic Filter ประกอบด้วย Filter Grallery ดังนี้

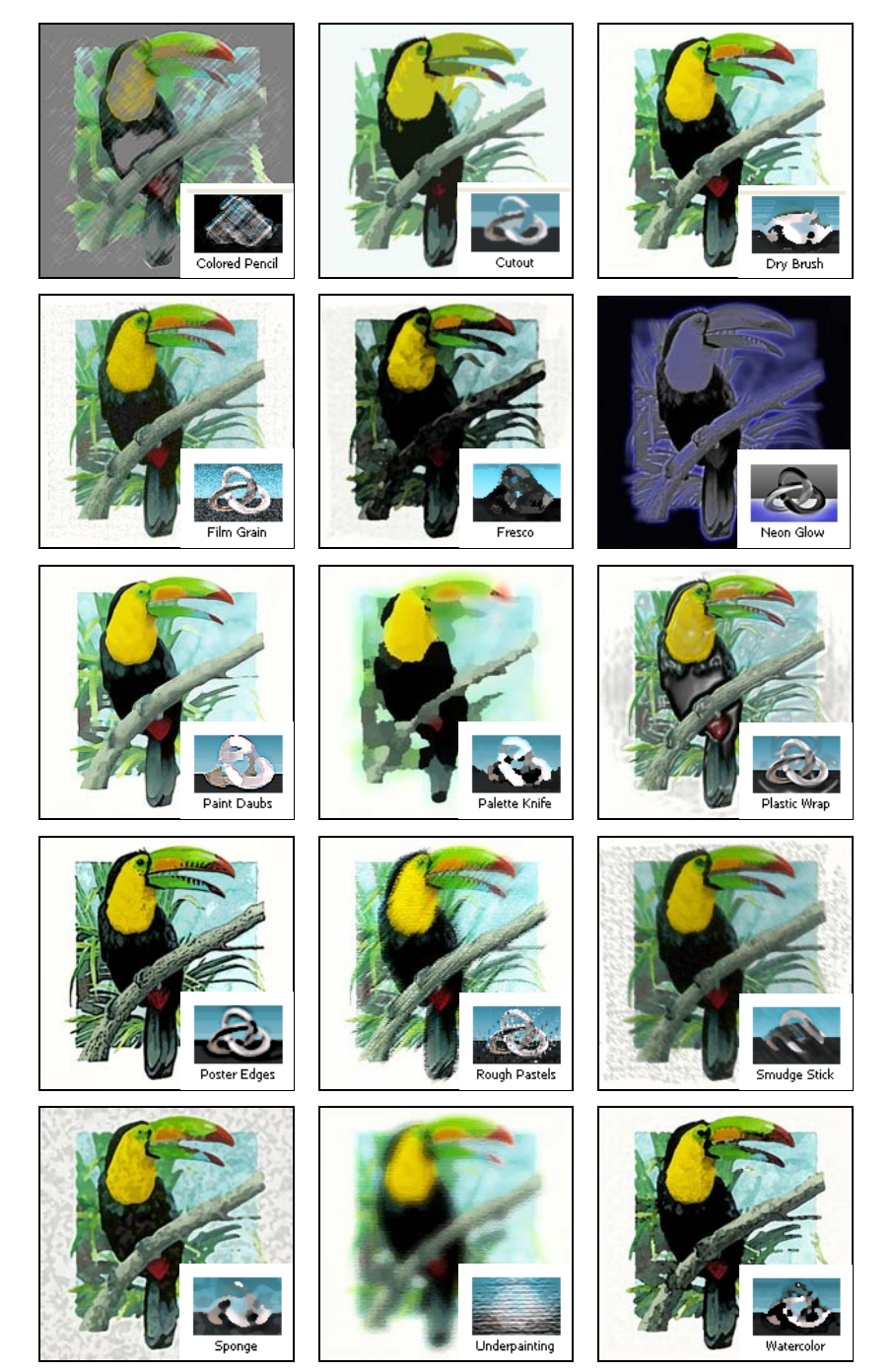

# **Blur Filter**

ด้วกรองแบบภาพพร่ามัว

| Blu           | Help             | View Window   | ilter |
|---------------|------------------|---------------|-------|
| 0000          | Ctrl+F           | ır            | Blur  |
| ได้เยเ        | Alt+Ctrl+X       | tract         | Extr  |
|               |                  | er Gallery    | Filte |
|               | Shift+Ctrl+X     | uify          | Liqu  |
|               | Alt+Shift+Ctrl+X | ttern Maker   | Patt  |
|               | Alt+Ctrl+V       | nishing Point | Vani  |
|               | •                | tistic        | Arti  |
| Average       | N 1              | ir 👘          | Blur  |
| Blur          | hg +             | ush Strokes   | Brus  |
| Blur More     | •                | tort          | Dist  |
| Box Blur      | ۱.               | ise           | Nois  |
| Gaussian Blur | ×                | elate         | Pixe  |
| Lens Blur     | ×                | nder          | Ren   |
| Motion Blur   | ۱.               | arpen         | Sha   |
| Radial Blur   | ۱.               | etch          | Sket  |
| Shape Blur    | •                | /lize         | Styl  |
| Smart Blur    | •                | xture         | Tex   |
| Surface Blur  | ۱.               | leo           | Vide  |
|               | •                | her           | Oth   |
|               | ×                | e Candy 4000  | Eye   |
|               | ►.               | gimarc        | Digir |
|               | •                | agenomic      | Ima   |

Blur Filter คือกลุ่ม Filter ที่ใช้เปลี่ยนภาพในพื้นที่ทำงานที่เลือกให้ ลายเป็นภาพพร่ามัว Blur Filter ประกอบด้วย Filter Grallery ดังนี้

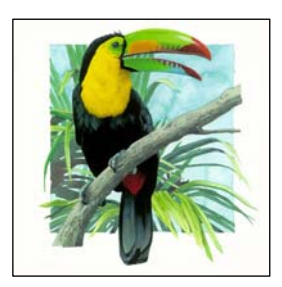

Averrang เป็น Filter สำหรับเปลี่ยนพื้นที่ทำงานให้เป็นสีเดียว โดยสีนี้จะ เป็นสีที่ได้มาจากค่าเฉลี่ยของสีที่มีอยู่ทั้งหมดในพื้นที่ทำงาน

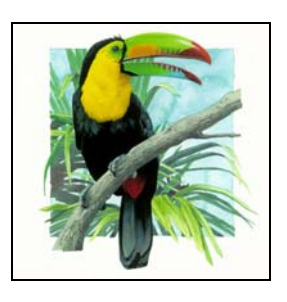

Blur เป็น Filter สำหรับเปลี่ยนพื้นที่ทำงานให้พร่ามัว

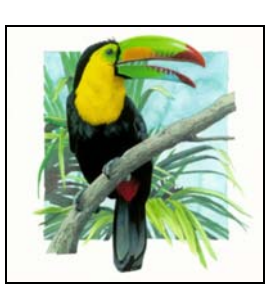

Blur More เป็น Filter สำหรับเปลี่ยนพื้นที่ทำงานให้พร่ามัวมากกว่า Blur

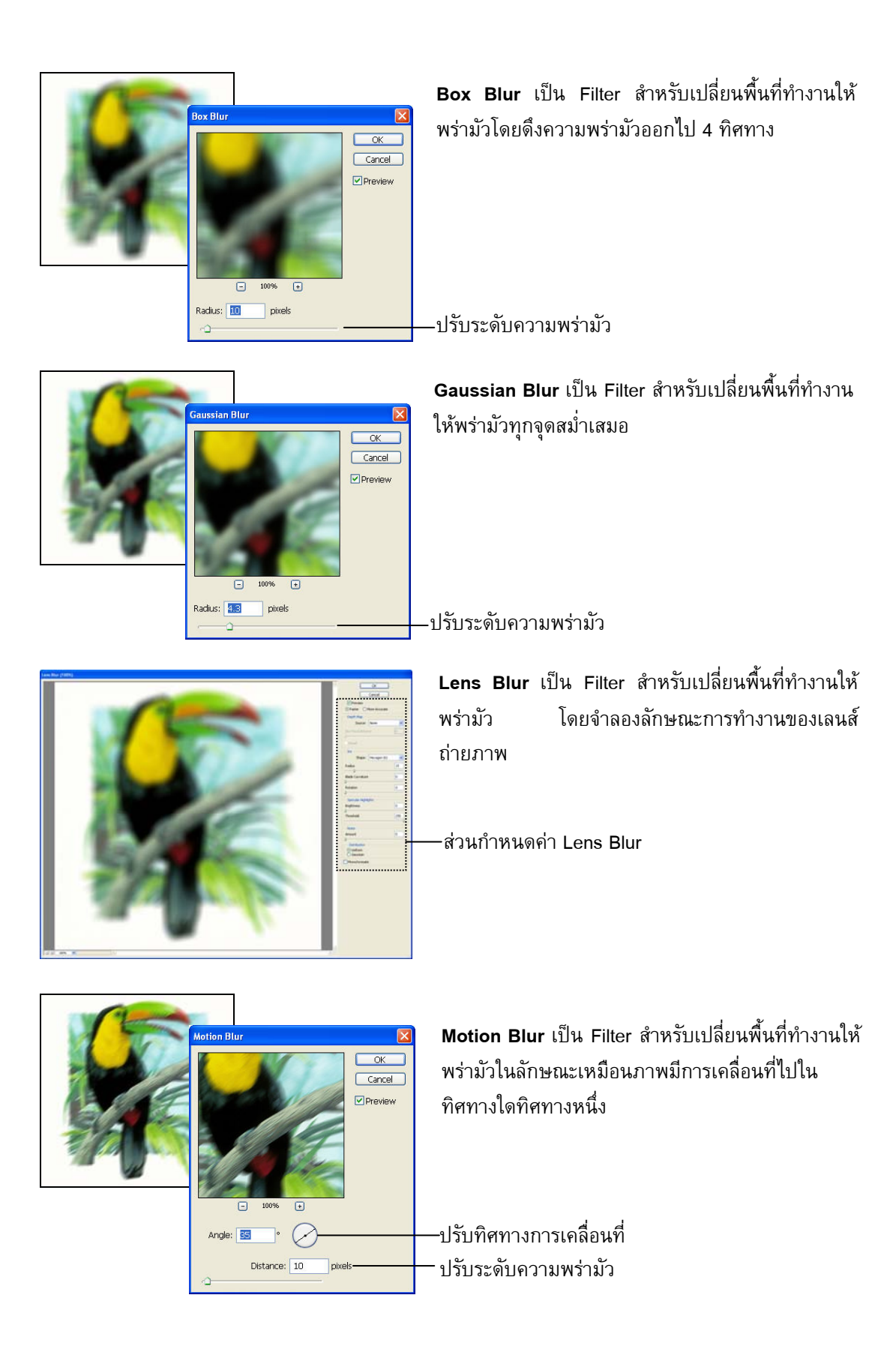

ใบความรู้ที่ 4

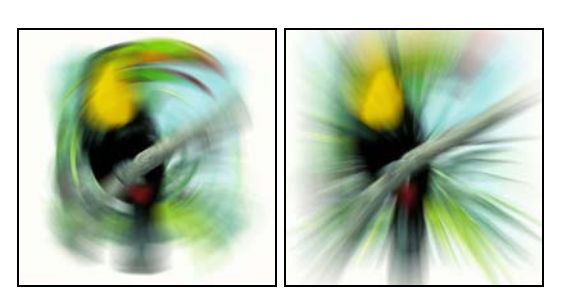

Radial Blur เป็น Filter สำหรับเปลี่ยนพื้นที่ทำงานให้ พร่ามัวแบบวงล้อหมุน (Spin) และแบบเคลื่อนที่เข้าหา อย่างรวดเร็ว (Zoom)

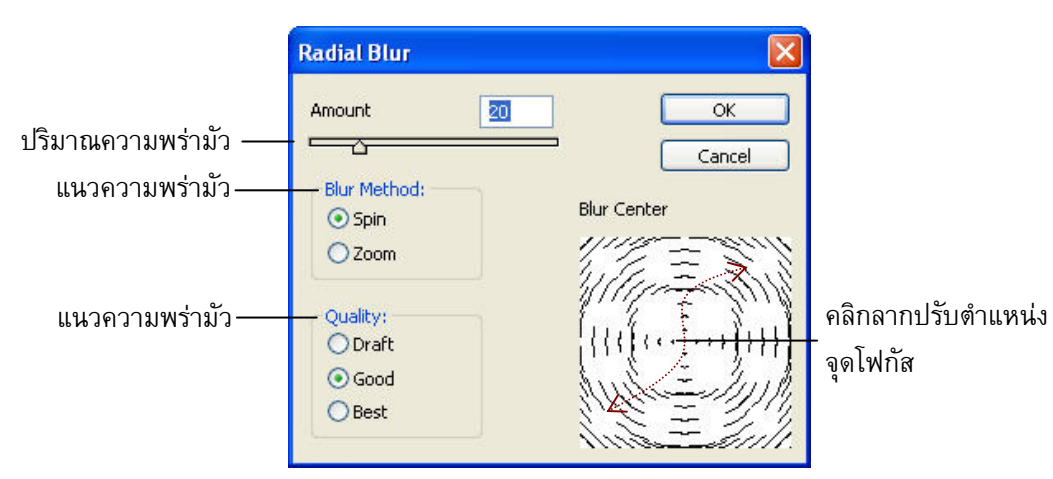

|                       | Shape Blur 🔀                |
|-----------------------|-----------------------------|
|                       | OK<br>Cancel<br>♥Preview    |
| 100                   | Shape:                      |
| ปรับระดับความพร่า—    | Radius: 10 pixels           |
| เลือก Shan ที่ต้องการ | →→⇒■□フ५業☆                   |
|                       | - ⊕ \ ⊠ ≫ - <b>☆ १≥ ♥ ★</b> |
| น้ำเอาไปทำความพร่า    |                             |
| ມັວ                   |                             |

Shape Blur เป็น Filter สำหรับ เปลี่ยนพื้นที่ทำงานให้พร่ามัวโดย ใช้ Shape เป็นตัวกำหนดรูปร่าง ความพร่ามัว

Smart Blur เป็น Filter สำหรับเปลี่ยนพื้นที่ทำงานให้พร่ามัว เฉพาะสีที่มีโทนสีใกล้เคียงกันเท่านั้น

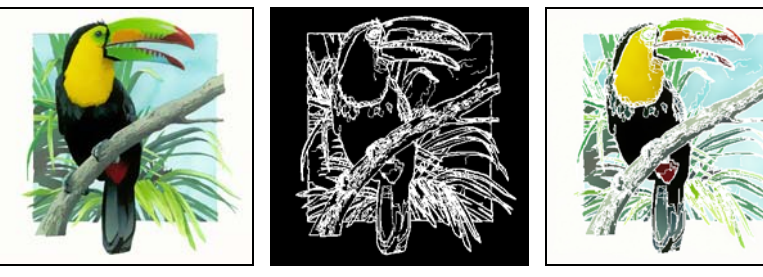

Normal

Edge Only

Overlay Edge

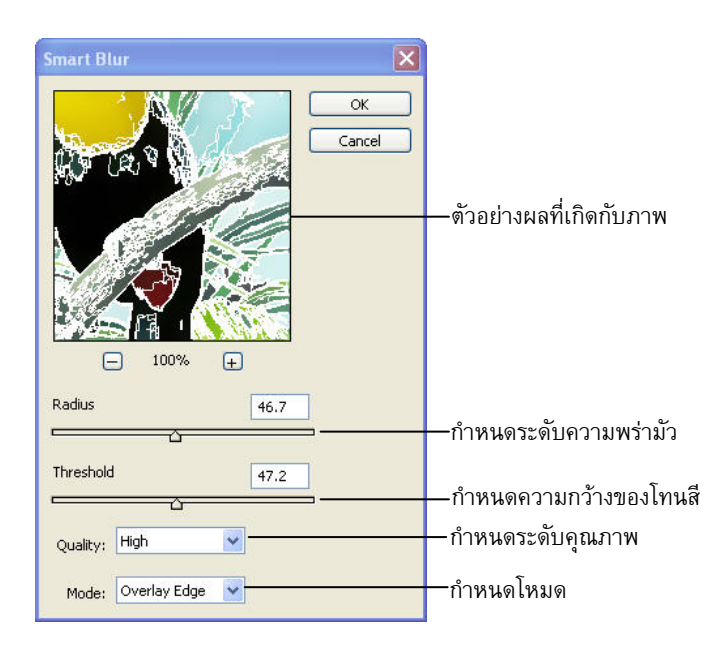

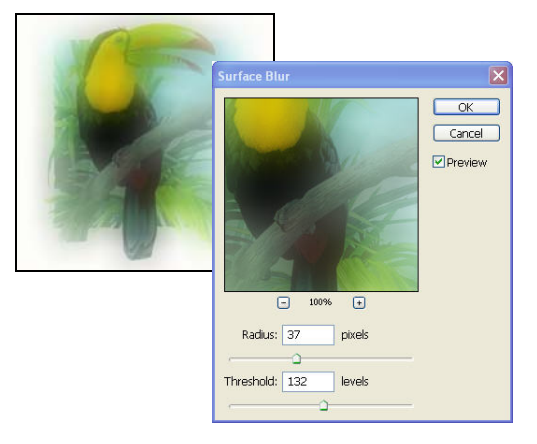

Surface Blur เป็น Filter สำหรับเปลี่ยนพื้นที่ทำงาน ให้พร่ามัวเฉพาะสีที่ใกล้เคียงกันเข้าหากัน

# **Brush Stork Filter**

### ด้วกรอมแบบพีแปรมระบายสี

Brush Stork Filter คือกลุ่ม Filter ที่ใช้เปลี่ยนภาพในพื้นที่ทำงานที่เลือกให้เป็นภาพที่ระบายด้วยแปรง ระบายสีแบบต่างๆ Brush Stork Filter ประกอบด้วย Filter Grallory ดังนี้

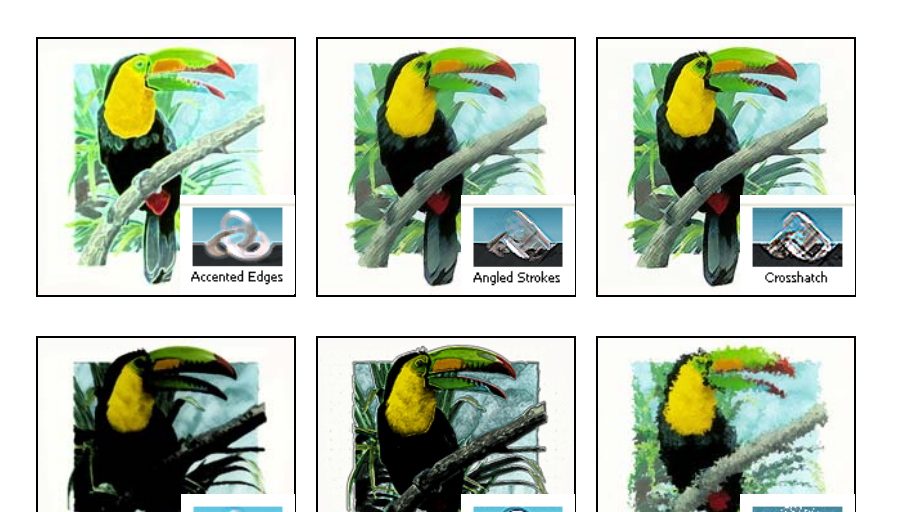

Dark Strokes

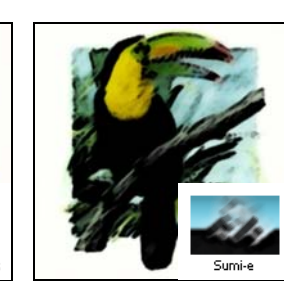

# **Distort Filter**

ด้วกรองแบบทำกาพให้บิดเบี้ยว

Distort Filter คือกลุ่ม Filter ที่ใช้เปลี่ยนภาพในพื้นที่ทำงานที่เลือก ให้เป็นภาพที่บิดเบี้ยว Distort Filter ประกอบด้วย Filter Grallory ดังนี้

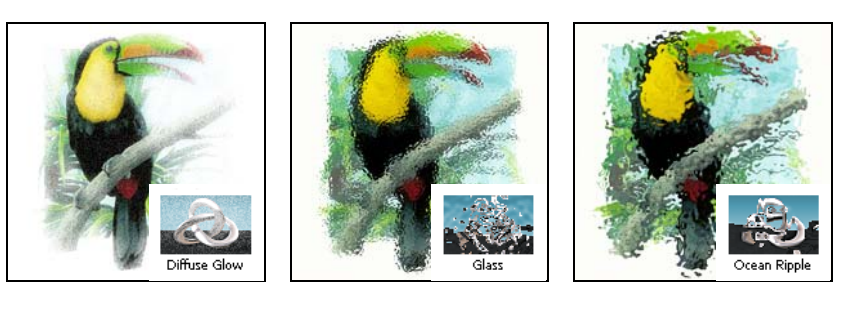

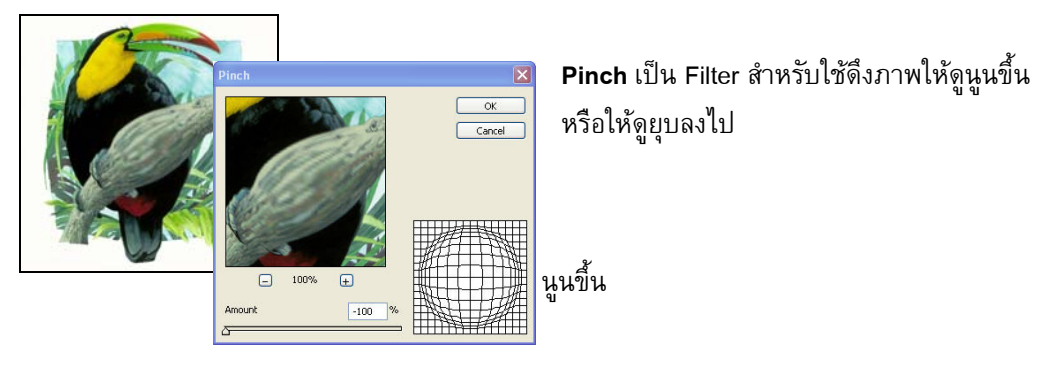

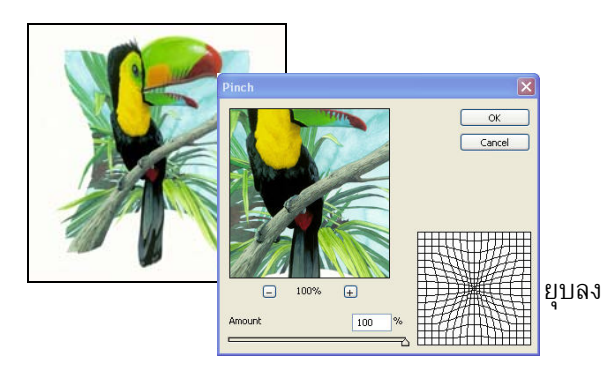

Polar Coordinates เป็น Filter สำหรับม้วนภาพเป็นวงกลม

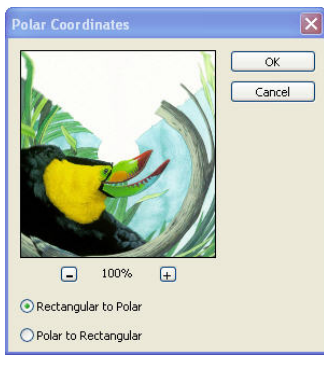

Rectangular to Polar

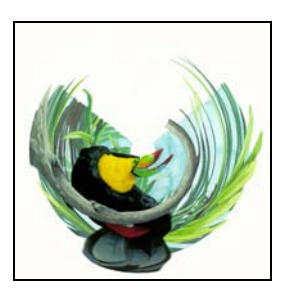

Polar to Rectangular

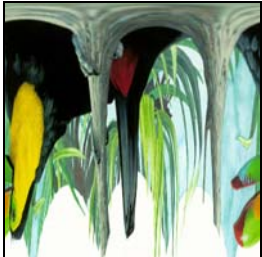

http://natanon.com

### เรื่อง Filter

### Ripple เป็น Filter สำหรับทำภาพให้เป็นคลื่น

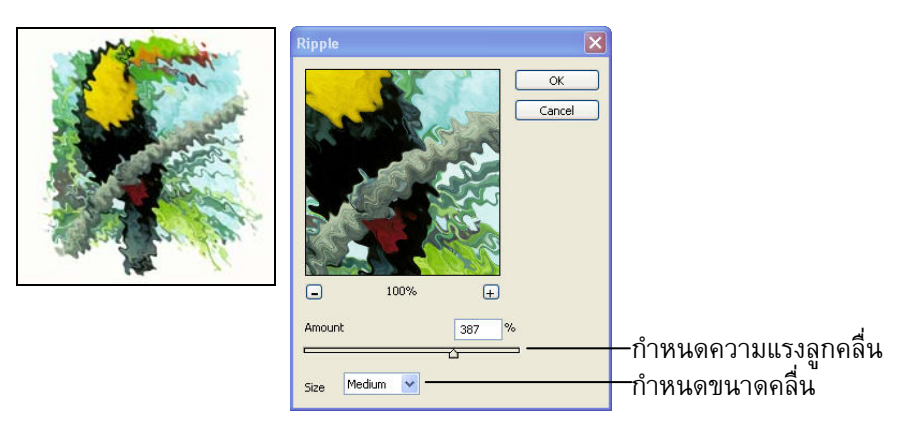

### Shear เป็น Filter สำหรับทำภาพบิดงอในแนวตั้ง

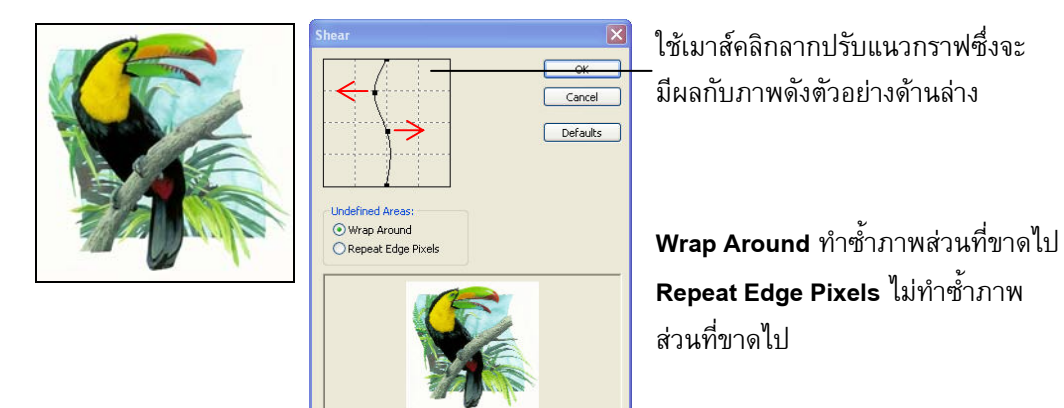

Spherize เป็น Filter สำหรับทำภาพโป่งและยุบในลักษณะลูกบอล และท่อแนวตั้ง แนวนอน

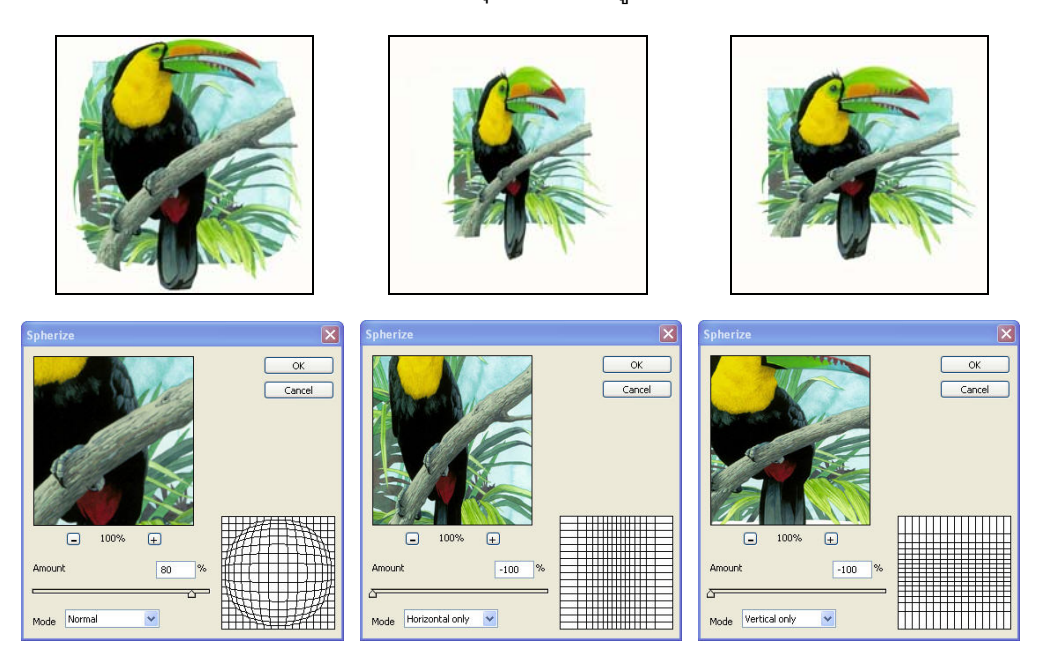

Twirl เป็น Filter สำหรับทำภาพโป่งและยุบในลักษณะลูกบอล และท่อแนวตั้ง แนวนอน

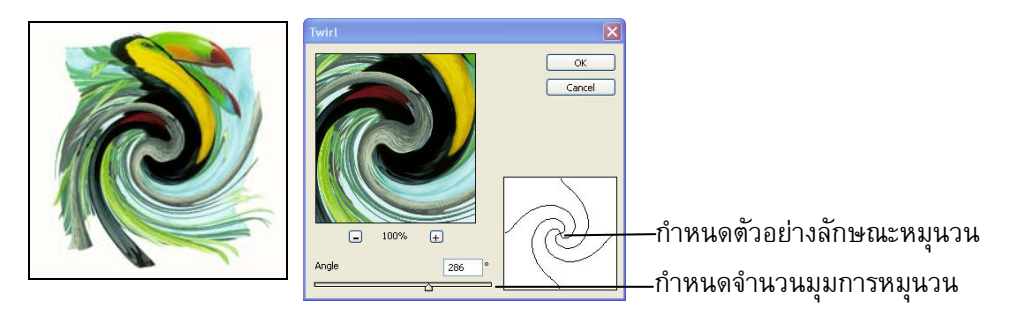

### Wave เป็น Filter สำหรับทำภาพเป็นคลื่นบนผิวน้ำ

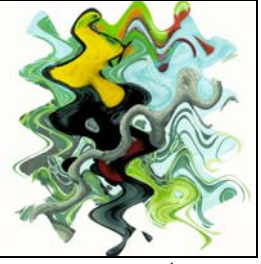

Sine ซายน์

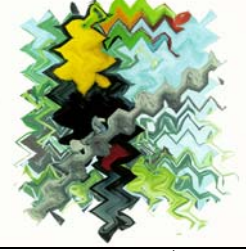

Triangle สามเหลี่ยม

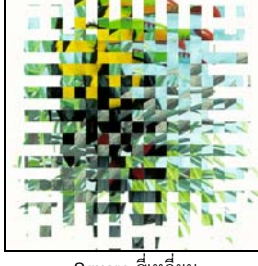

Square สี่เหลี่ยม

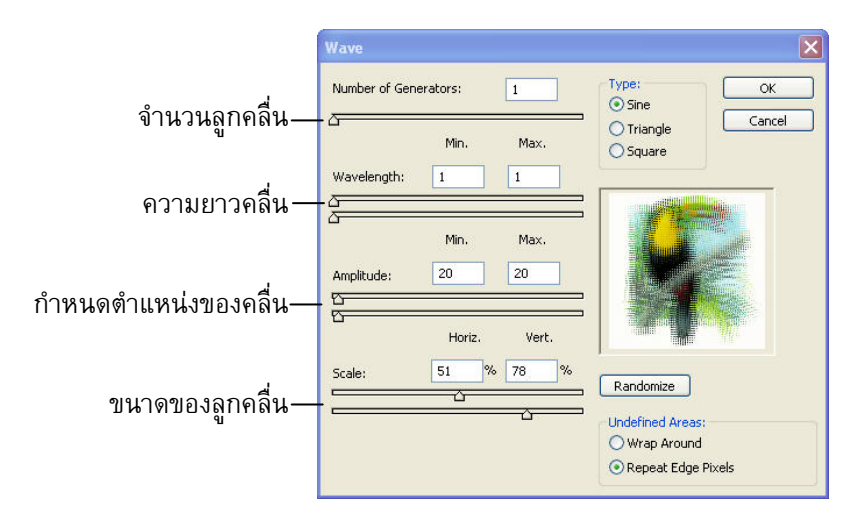

### Wave เป็น Filter สำหรับทำภาพเป็นคลื่นบนผิวน้ำ

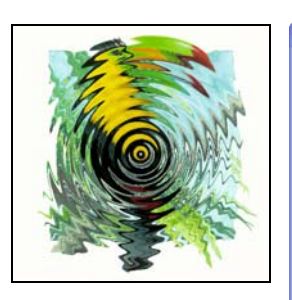

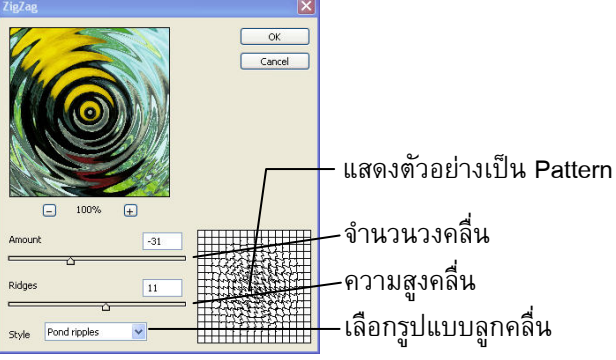

### เรื่อง Filter

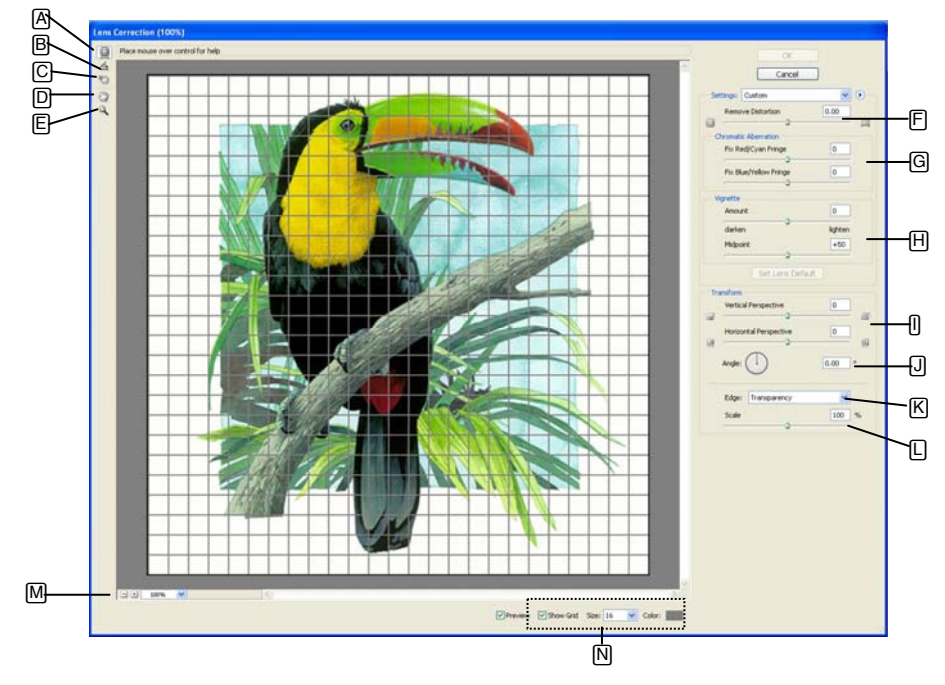

Lens Correction เป็น Distort สำหรับทำหน้าที่เหมือนเลนส์เว้าและเลนส์นูน โยก บิดภาพ Filter นี้มี รายละเอียดมากมายให้กำหนดค่า

- A : เครื่องมือสำหรับคลิกแล้วสามารถลากในภาพ Preview เพื่อทำภาพนูนหรือเว้า
- B : เครื่องมือสำหรับคลิกแล้วสามารถลากในภาพ Preview เพื่อหมุนภาพ
- C : เครื่องมือสำหรับคลิกแล้วสามารถลากในภาพ Preview เพื่อย้ายตำแหน่งตาราง Grid
- D : เครื่องมือสำหรับคลิกแล้วสามารถลากในภาพ Preview เพื่อย้ายตำแหน่งภาพแสดงผล
- E : เครื่องมือสำหรับคลิกแล้วสามารถลากในภาพ Preview เพื่อขยายภาพแสดงผล ถ้ากดคีย์ Alt ค้าง เป็นการย่อภาพ
- F : กำหนดค่าการย่อขยายภาพในลักษณะนูนหรือเว้า
- G : แก้อาการที่ปรากฏแถบสีที่ไม่ต้องการสีระหว่างแดงและบานเย็น และระหว่างสีน้ำเงินกับ
- H : ทำให้ภาพถ่ายที่มีความสว่างค่อยๆ ลดจางลงบริเวณขอบภาพ โดยมีแถบปรับค่าความมืดสว่าง และแสงระดับกลาง
- การเปลี่ยนแปลงรูปร่างของภาพ ให้มีมุมมองเหมือนกับที่ตามองเห็นโดยมีแถบปรับค่าเป็นมุมมอง แนวตั้ง และมุมมองแนวนอน
- J : กำหนดมุมการหมุนภาพ
- K: กำหนดลักษณะพื้นที่ขอบส่วนที่หายไปจากพื้นที่ทำงานให้เป็น 3 แบบคือ Edge Extension
   กระจายสีจากขอบภาพจนเต็มพื้นที่ทำงาน Transparency ใช้ความโปร่งใส Background Color
   ใช้สีพื้นหลัง
- L : กำหนดค่าการย่อขยายภาพ
- M : ย่อ ขยาย มุมมองภาพใน Preview
- N : กำหนดให้แสดง ไม่แสดง Gide, กำหนดความกว้างระหว่างเส้น Gide, กำหนดสีของ Gide

# **Noise Filter**

### ด้วกรอมแบบจุดสีรบกวน

Noise Filter คือกลุ่ม Filter ที่ใช้สร้างสีรบกวนในพื้นที่ทำงานที่เลือก สามารถเปิดหน้าต่าง Noise Filter ขึ้นมาทำงานได้โดยคลิกที่ Menu Filter > Noise แล้วเลือกรายการที่ต้องการดังนี้

| Filter | <u>V</u> iew <u>W</u> indow | <u>H</u> elp     | 1  |                  |
|--------|-----------------------------|------------------|----|------------------|
| Des    | peckle                      | Ctrl+F           |    |                  |
| Ext    | ract                        | Alt+Ctrl+X       |    |                  |
| Filte  | er Gallery                  |                  |    |                  |
| Liqu   | ufy                         | Shift+Ctrl+X     |    |                  |
| Pat    | tern Maker                  | Alt+Shift+Ctrl+X |    |                  |
| Var    | iishing Point               | Alt+Ctrl+V       | 2  |                  |
| Arti   | stic                        |                  | ۲  |                  |
| Blur   |                             |                  | •  |                  |
| Bru    | sh Strokes                  |                  | •  |                  |
| Dist   | ort .                       |                  | +  |                  |
| Noi    | se 🕓 📐                      |                  | Þ  | Add Noise        |
| Pixe   | elate M                     | ,<br>,           | F. | Despeckle        |
| Ren    | nder                        |                  | F  | Dust & Scratches |
| Sha    | irpen                       |                  | •  | Median           |
| Ske    | tch                         |                  | •  | Reduce Noise     |
| Sty    | lize                        |                  | •  |                  |
| Tex    | ture                        |                  | F  |                  |
| Vide   | ео                          |                  | •  |                  |
| Oth    | ier                         |                  | •  |                  |
| Ey     | e Candy 4000                |                  | F  |                  |
| Digi   | marc                        |                  | F  |                  |
| Ima    | igenomic                    |                  | •  |                  |

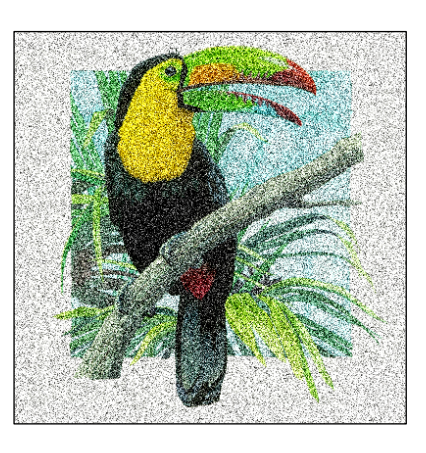

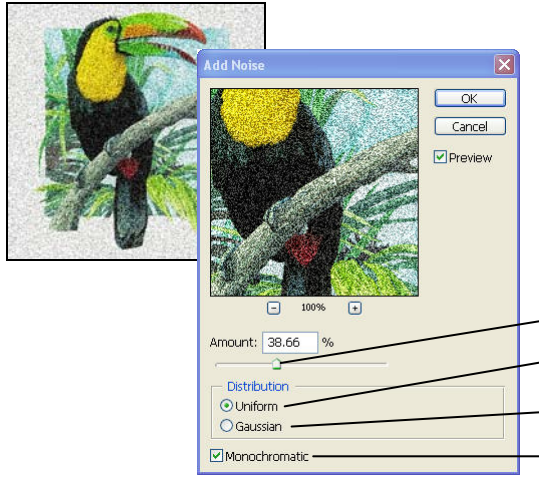

Add Noise เป็น Filter สำหรับสร้างจุดสีรบกวนลง ในภาพ

\_กำหนดปริมาณจุดสีรบกวน

-Uniform ตัวเลือกให้เติมสีรบกวนที่เหมือนกันทั้งภาพ -Gaussian ตัวเลือกให้เติมสีรบกวนจาการเฉลี่ยสีเดิม ·Monochromatic กำหนดให้สีรบกวนเป็นสีเดียว

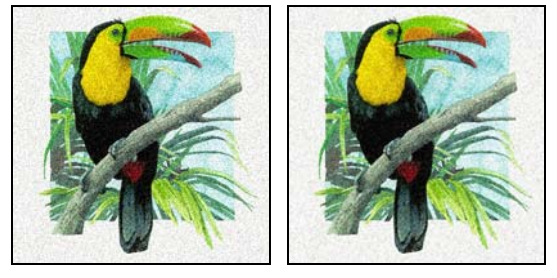

Despeckle เป็น Filter สำหรับลบจุดสีรบกวนเล็กๆ ออกจากภาพ

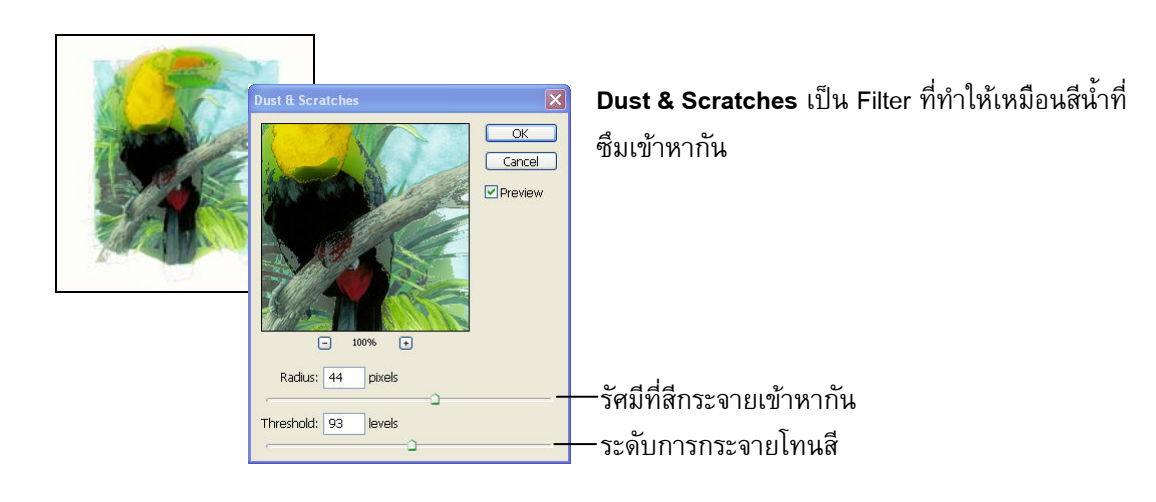

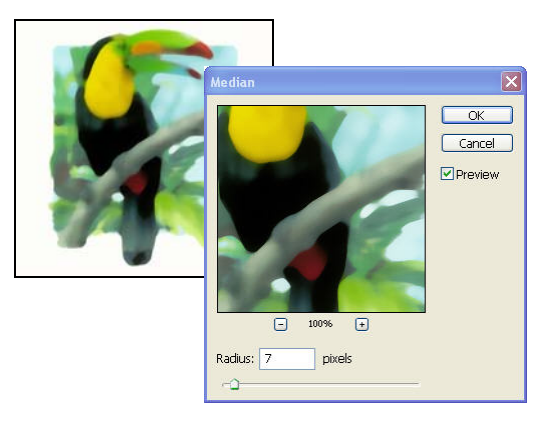

Median เป็น Filter ที่ใช้เฉลี่ยสีแต่ละ Pixel ออกไป รอบๆ

### Reduce เป็น Filter ที่ใช้แก้ไข ลด-เพิ่ม จุดสีรบกวน

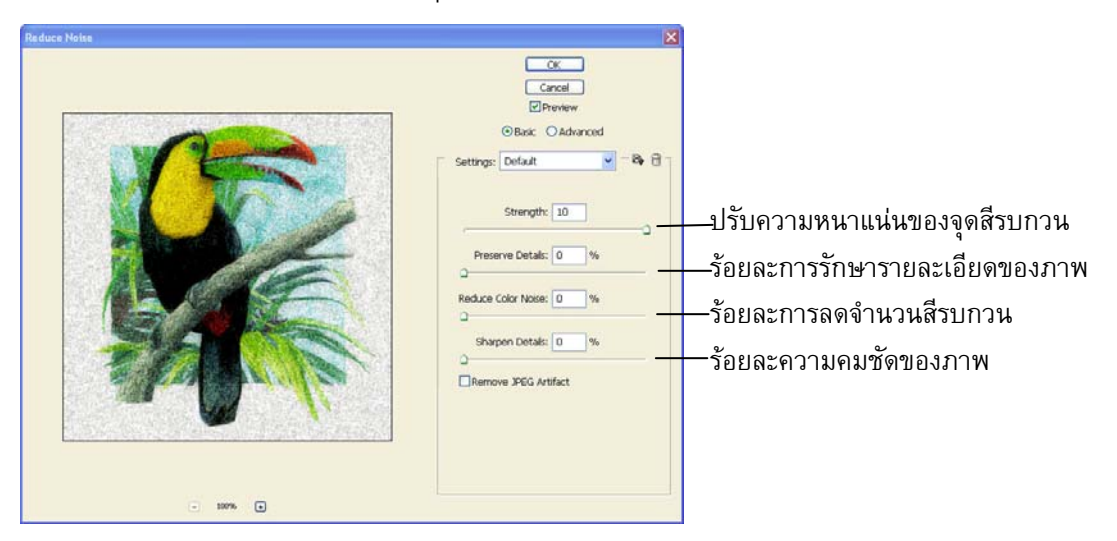

## **Pixelate Filter**

ด้วกรองแบบแก้ไขวุดPixelของกาพ

Pixelate Filter คือกลุ่ม Filter ที่ใช้แก้ไขลักษณะจุด Pixel ในพื้นที่ทำงานที่เลือก สามารถเปิดหน้าต่าง Pixelate Filter ขึ้นมาทำงานได้โดยคลิกที่ Menu Filter > Pixelate แล้วเลือกรายการที่ต้องการดังนี้

| <u>ter V</u> iew <u>W</u> indow | Help             |                |
|---------------------------------|------------------|----------------|
| Color Halftone                  | Ctrl+F           |                |
| Extract                         | Alt+Ctrl+X       |                |
| Filter Gallery                  |                  |                |
| Liquify                         | Shift+Ctrl+X     |                |
| Pattern Maker                   | Alt+Shift+Ctrl+X |                |
| Vanishing Point                 | Alt+Ctrl+V       |                |
| Artistic                        | •                |                |
| Blur                            | •                |                |
| Brush Strokes                   | •                |                |
| Distort                         | •                |                |
| Noise                           | •                |                |
| Pixelate                        | •                | Color Halftone |
| Render 4                        | ۰ ک              | Crystallize    |
| Sharpen                         | ۲.               | Facet          |
| Sketch                          | •                | Fragment       |
| Stylize                         | •                | Mezzotint      |
| Texture                         | •                | Mosaic         |
| Video                           | •                | Pointillize    |
| Other                           |                  |                |
| Eye Candy 4000                  | ×                |                |
| Digimarc                        | •                |                |
| Terrenerie                      | •                |                |

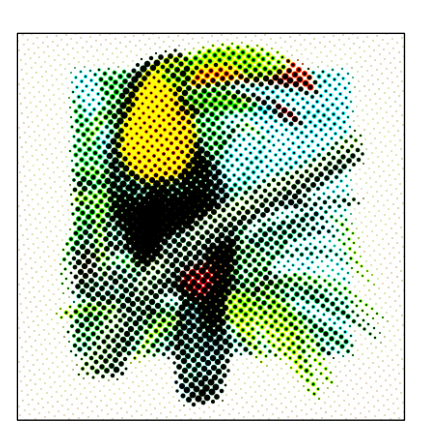

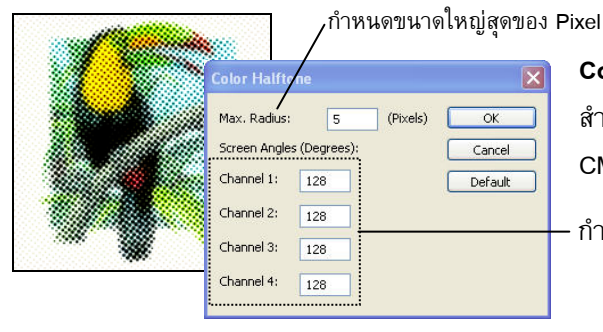

Color Halftone เป็น Filter สร้างภาพแยกสี สำหรับทำเพลทสิ่งพิมพ์ เหมาะสำหรับโหมด CMYK ที่มีความละเอียด 300 dpi

กำหนดน้ำหนักสีของแต่ละ Channel

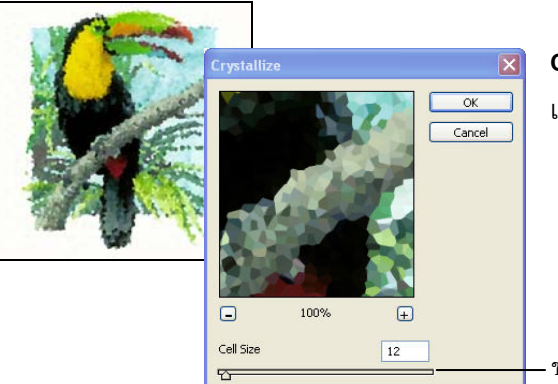

Crystallize เป็น Filter สำหรับแก้ไขให้ ภาพ เป็นผลึกคริสตัล

ขนาดของเซลล์คริสตัล

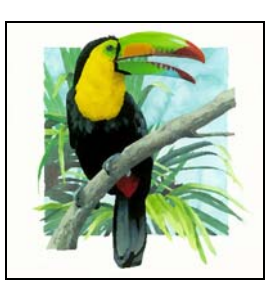

Facet เป็น Filter สำหรับเกลี่ยสีของ Pixel ใกล้เคียงกันเข้าหากัน ทำให้สี ภาพดูเรียบเนียนดูคล้ายภาพเขียน

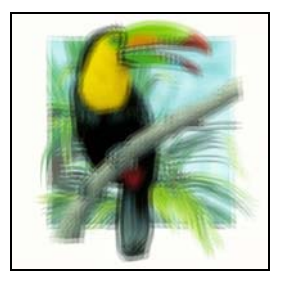

Fragment เป็น Filter สำหรับทำให้ภาพแตกออกเป็นหลายภาพซ้อนกัน

### Mezzotint เป็น Filter สำหรับทำให้ภาพมีลักษณะเป็นภาพพิมพ์ ที่ใช้เทคนิคการแกะแม่พิมพ์แบบต่างๆ

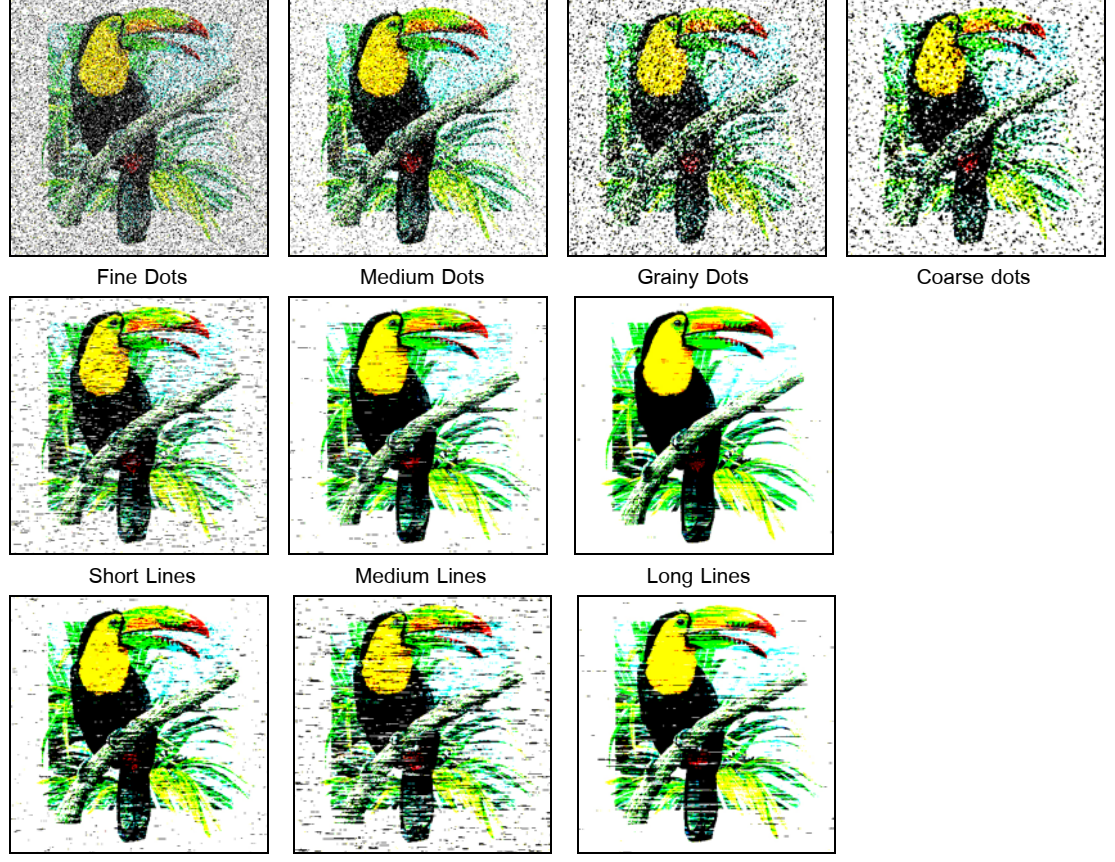

Short Strokes

Medium Strokes

Long Strokes

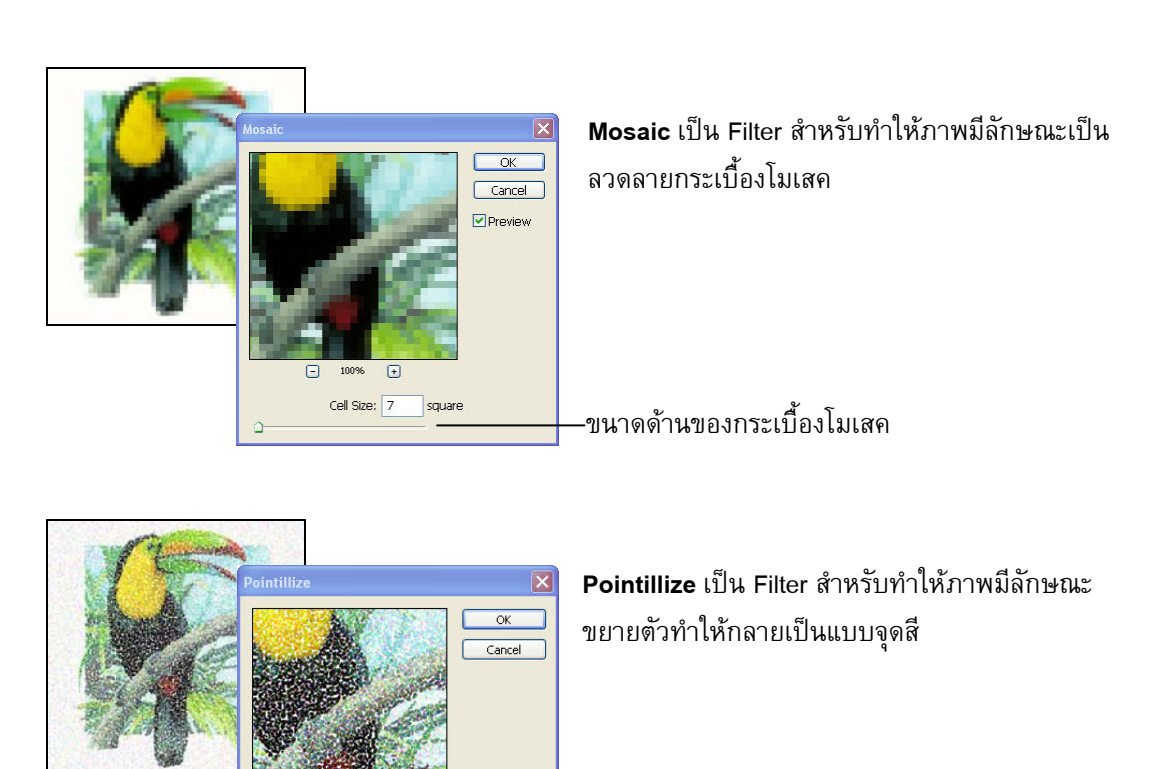

### Render Filter ดัวกรองแบบสร้างภาพขึ้นมาใหม่

(F)

3

Render Filter คือกลุ่ม Filter ที่ใช้สร้างภาพขึ้นมาใหม่ในพื้นที่ทำงานที่เลือก สามารถเปิดหน้าต่าง Render Filter ขึ้นมาทำงานได้โดยคลิกที่ Menu Filter > Render แล้วเลือกรายการที่ต้องการดังนี้

·ขนาดของจุดสี

| Filter View y  | <u>W</u> indow <u>H</u> elp |                                 |        |
|----------------|-----------------------------|---------------------------------|--------|
| Sharpen        |                             | Ctrl+F                          |        |
| Extract        | Alt                         | +Ctrl+X                         |        |
| Filter Gallery |                             |                                 |        |
| Liquify        | Shift                       | +Ctrl+X                         |        |
| Pattern Make   | er Alt+Shift                | +Ctrl+X                         |        |
| Vanishing Po   | int Alt                     | +Ctrl+V                         |        |
| Artistic       |                             | •                               |        |
| Blur           |                             | •                               |        |
| Brush Stroke   | s                           | •                               |        |
| Distort        |                             | •                               |        |
| Noise          |                             | •                               |        |
| Pixelate       |                             | ×.                              |        |
| Render         | N                           | Clouds                          |        |
| Sharpen        | 45                          | Difference                      | Clouds |
| Sketch         |                             | Fibers                          |        |
| Stylize        |                             | <ul> <li>Lens Flare.</li> </ul> |        |
| Texture        |                             | Lighting Eff                    | ects   |
| Video          |                             |                                 |        |
| Other          |                             | •                               |        |
| Eye Candy 4    | 1000                        | •                               |        |
| Digimarc       |                             | •                               |        |
| Imagenomic     |                             | •                               |        |

Cell Size

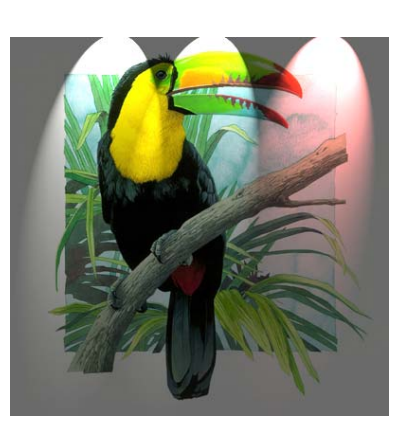

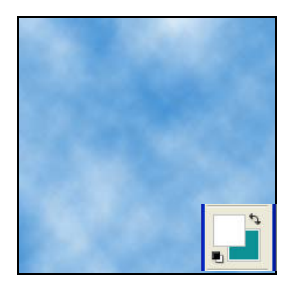

Clouds เป็น Filter สำหรับสร้างหมอกควันขึ้นมาในพื้นที่ทำงาน โดยสีของ หมอกควันจะเกิดจากสีของ Color Box ในส่วนของ Backgound และ Foregound Color ที่กำลังเลือกใช้งาน เรื่อง Filter

### ใบความรู้ที่ 4

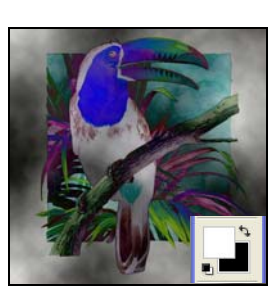

Difference Clouds เป็น Filter สำหรับสร้างหมอกควันขึ้นมาในพื้นที่ทำงาน โดยสีของหมอกควันจะเกิดจากสีของ Color Box ในส่วนของ Backgound และ Foregound Color ที่กำลังเลือกใช้งานผสมกับสีของภาพ และมีการ Invert สี ภาพอีกด้วย

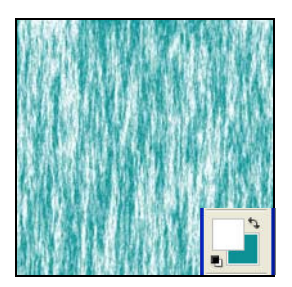

Fibers เป็น Filter สำหรับสร้างเส้นใยขึ้นมาในพื้นที่ทำงานโดยสีของเส้นใยจะ เกิดจากสีของ Color Box ในส่วนของ Backgound และ Foregound Color ที่ กำลังเลือกใช้งาน

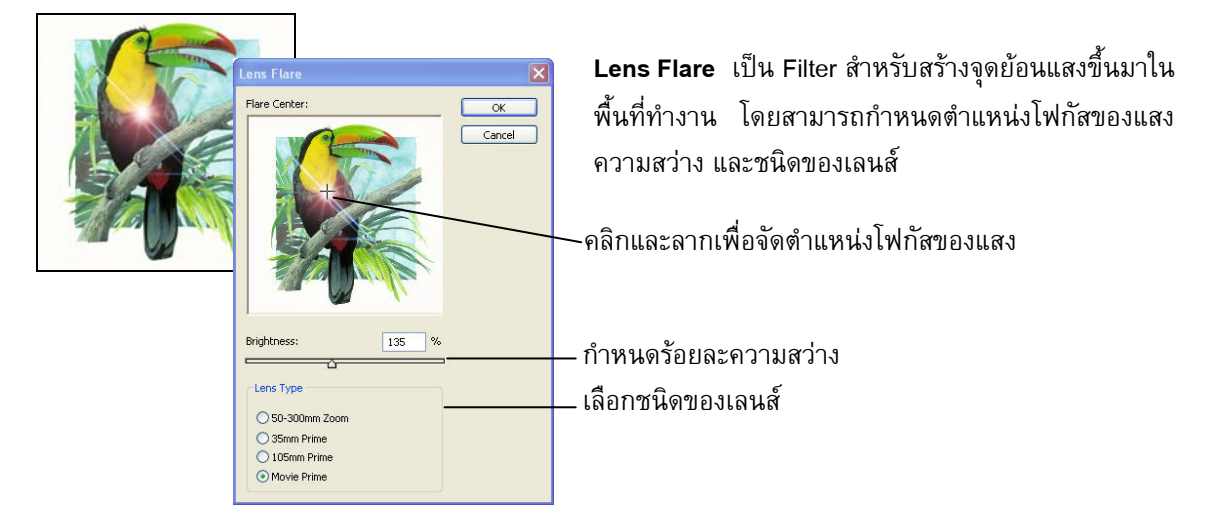

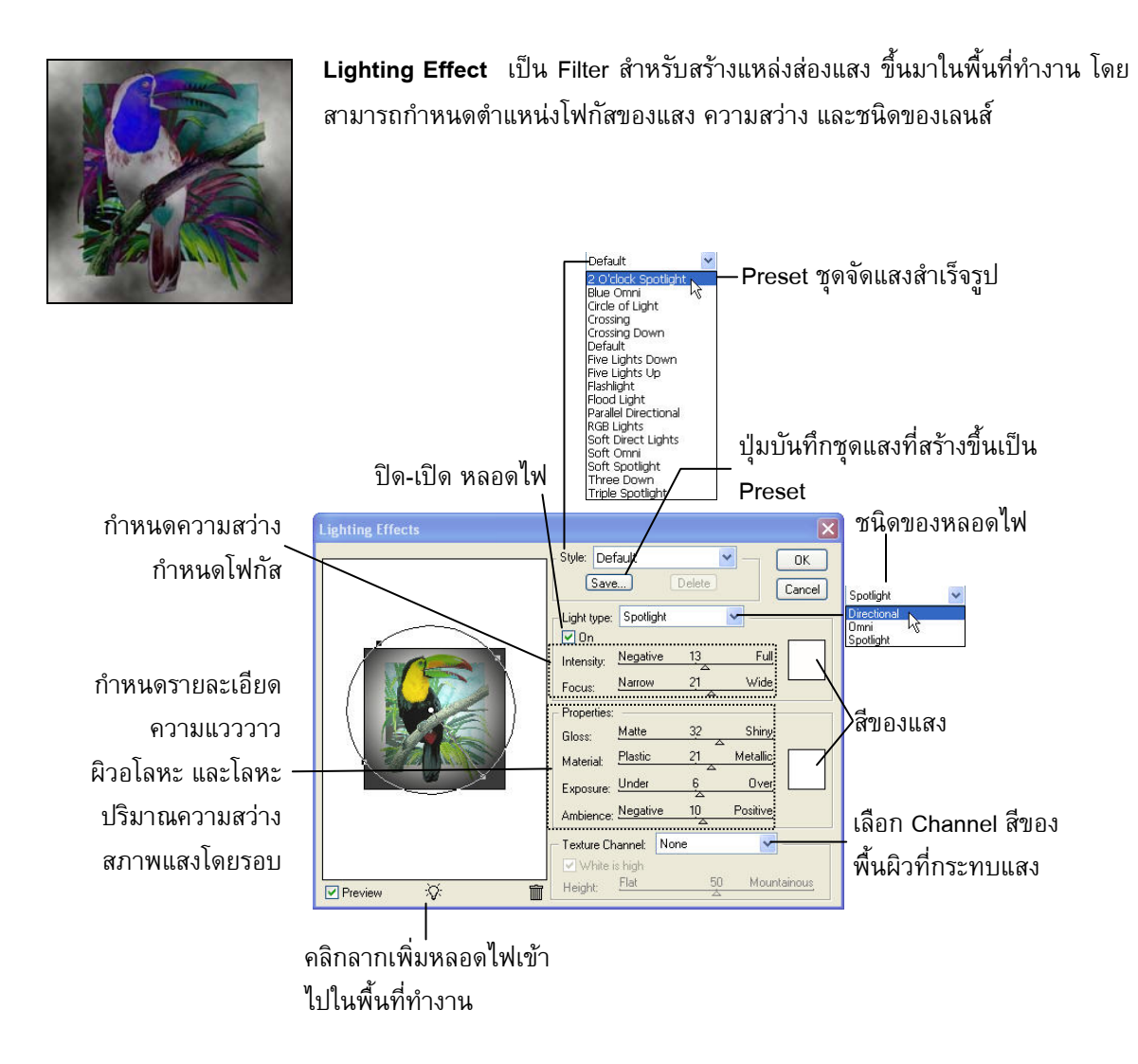

# Sharpen Filter

้ด้วกรองเกี่ยวกับความคมชัด

Sharpen Filter คือกลุ่ม Filter ที่ใช้ทำให้ภาพในพื้นที่ทำงานคมชัดขึ้น สามารถเปิดหน้าต่าง Sharpen Filter ขึ้นมาทำงานได้โดยคลิกที่ Menu Filter > Sharpen แล้วเลือกรายการที่ต้องการดังนี้

| il <u>t</u> er | ⊻iew      | Window | <u>H</u> elp     |   |               |
|----------------|-----------|--------|------------------|---|---------------|
| Ligh           | nting Efl | ects   | Ctrl+F           |   |               |
| Ext            | ract      |        | Alt+Ctrl+X       |   |               |
| Filte          | er Gallei | Y      |                  |   |               |
| Liqu           | uify      |        | Shift+Ctrl+X     |   |               |
| Pat            | tern Ma   | ıker   | Alt+Shift+Ctrl+X |   |               |
| Van            | hishing P | Point  | Alt+Ctrl+V       | 8 |               |
| Arti           | istic     |        |                  | • |               |
| Blur           | r         |        |                  | • |               |
| Bru            | sh Strol  | kes    |                  | • |               |
| Dist           | tort      |        |                  | • |               |
| Nois           | se        |        |                  | • |               |
| Pixe           | elate     |        |                  | E |               |
| Rer            | nder      |        |                  | E |               |
| Sha            | arpen     | N      |                  | × | Sharpen       |
| Ske            | tch       | h      |                  | • | Sharpen Edges |
| Sty            | lize      |        |                  | • | Sharpen More  |
| Tex            | dure      |        |                  | • | Smart Sharpen |
| Vide           | ео        |        |                  | • | Unsharp Mask  |
| Oth            | her       |        |                  | • |               |
| Eye            | e Candy   | / 4000 |                  | F |               |
| Digi           | imarc     |        |                  | F |               |
| Ima            | agenomi   | с      |                  | • |               |

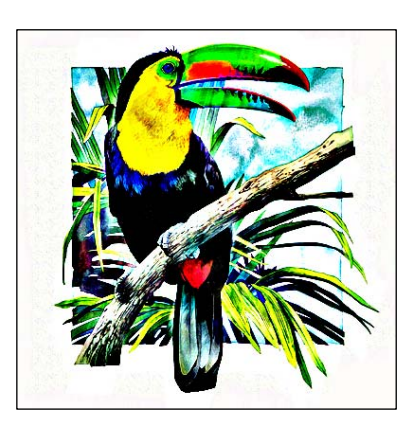

Sharpen เป็น Filter สำหรับเพิ่มความคมชัด

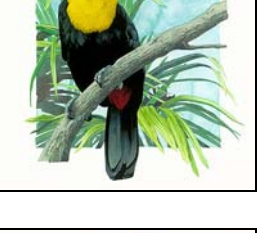

Charman Edga เป็น Eiltar สำหรับส่วยตัดเส้นแน่เระหว่า ปโหนสีที่แตกต่าง

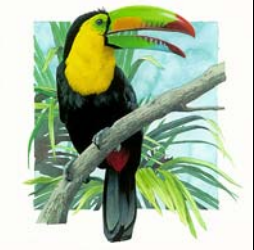

Sharpen Edge เป็น Filter สำหรับช่วยตัดเส้นแบ่งระหว่างโทนสีที่แตกต่าง กันในภาพให้ดูชัดเจนขึ้น

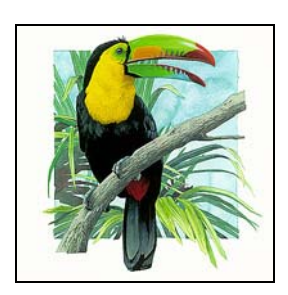

Sharpen More เป็น Filter สำหรับช่วยเพิ่มความคมชัดในทุกๆ พื้นที่ของ ภาพในพื้นที่ทำงาน

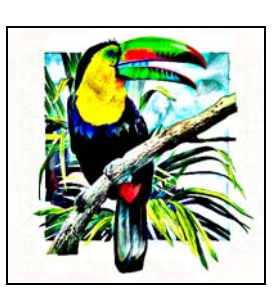

Smart Sharpen เป็น Filter สำหรับเพิ่มความคมชัดให้กับภาพ โดยมี หน้าต่างสำหรับปรับแต่งรายละเอียดการทำงานได้

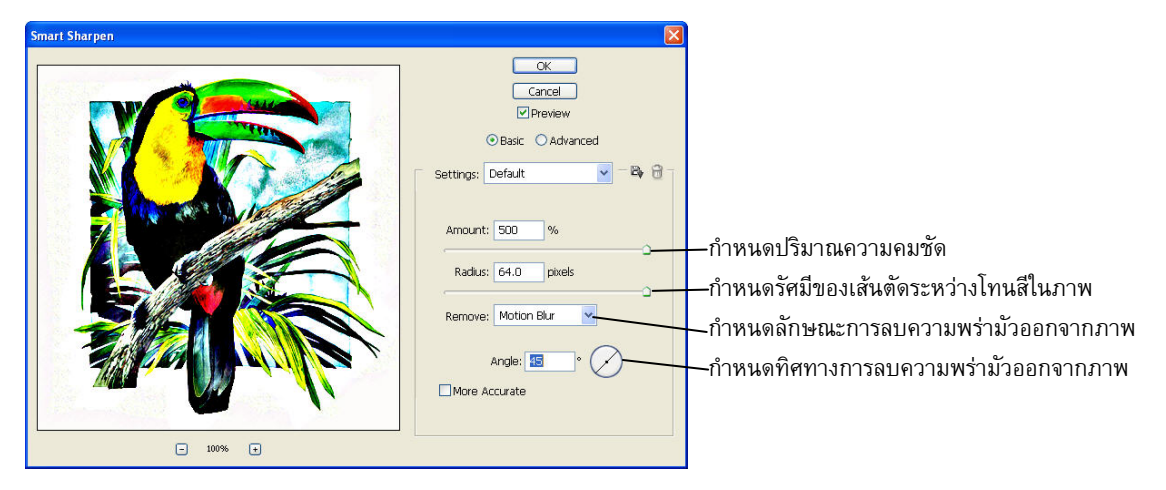

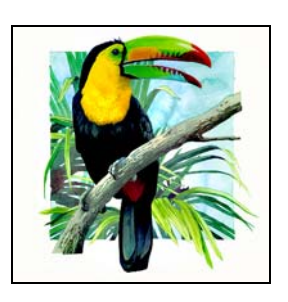

Unsharp Mask เป็น Filter สำหรับเพิ่มความคมชัดให้กับภาพ มีหน้าต่าง สำหรับปรับแต่งรายละเอียดการทำงานได้

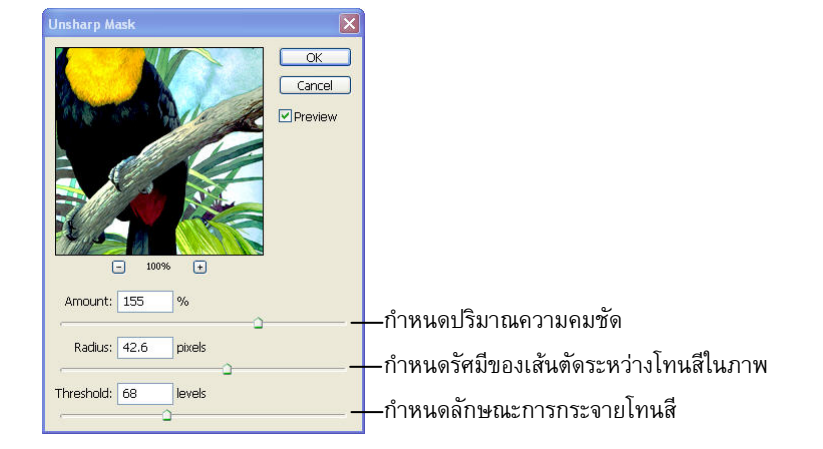

# **Sketch Filter**

### ด้วกรองสำหรับสร้างภาพร่าง

Sketch Filter คือกลุ่ม Filter ที่ใช้เปลี่ยนภาพในพื้นที่ทำงานที่เลือกให้กลายเป็นภาพวาดแบบศิลปะ Sketch Filter ประกอบด้วย Filter Grallery ดังนี้

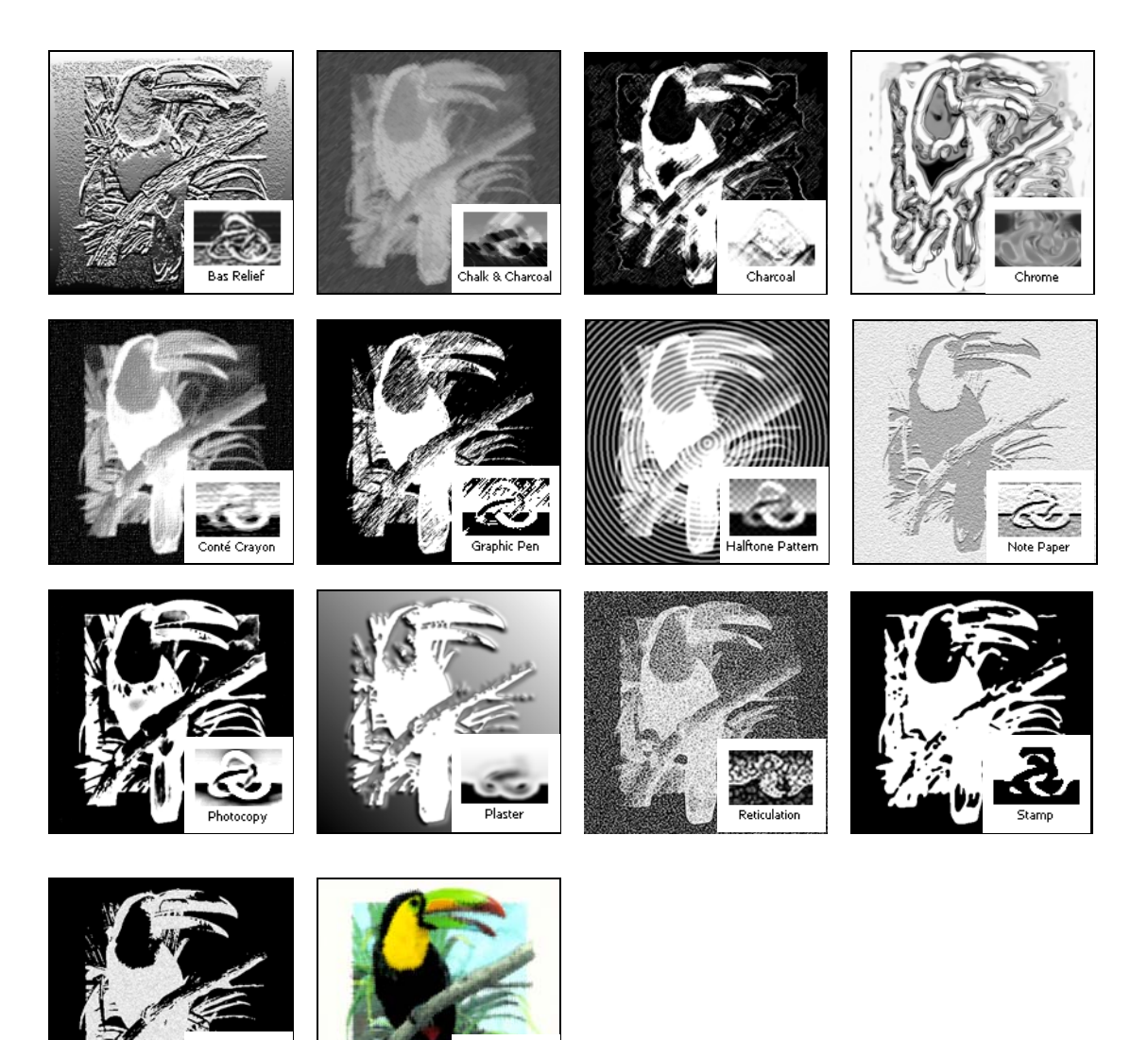

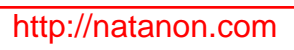

Tom Edge:

# **Stylize Filter**

ตัวกรองสำหรับแก้ไขสไตล์ภาพ

Sketch Filter คือกลุ่ม Filter ที่ใช้เปลี่ยนภาพในพื้นที่ทำงานที่เลือกให้กลายเป็นภาพวาดแบบศิลปะ Sketch Filter ประกอบด้วย Filter Grallery ดังนี้

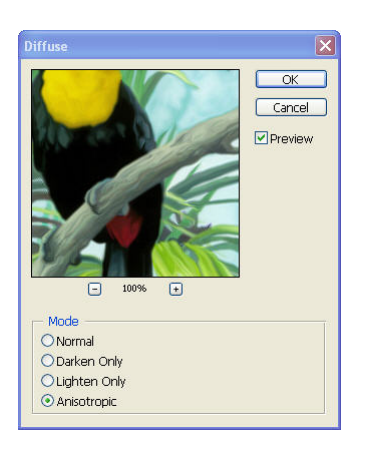

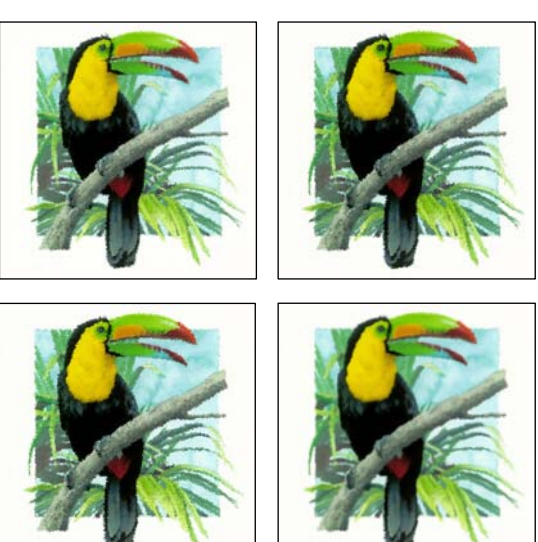

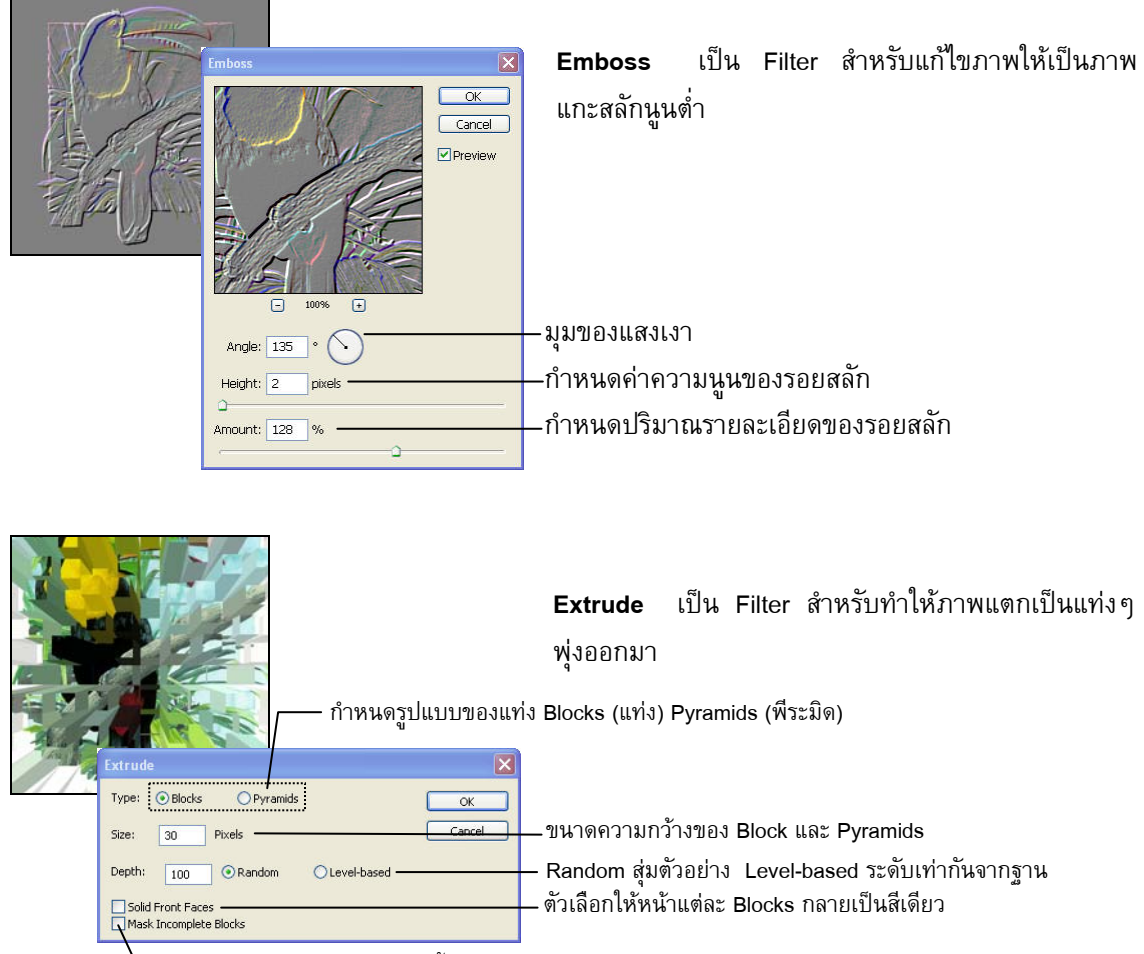

\ตัวเลือกให้ Blocks ปรากฏให้เห็นทั้งหมด

### ใบความรู้ที่ 4

เรื่อง Filter

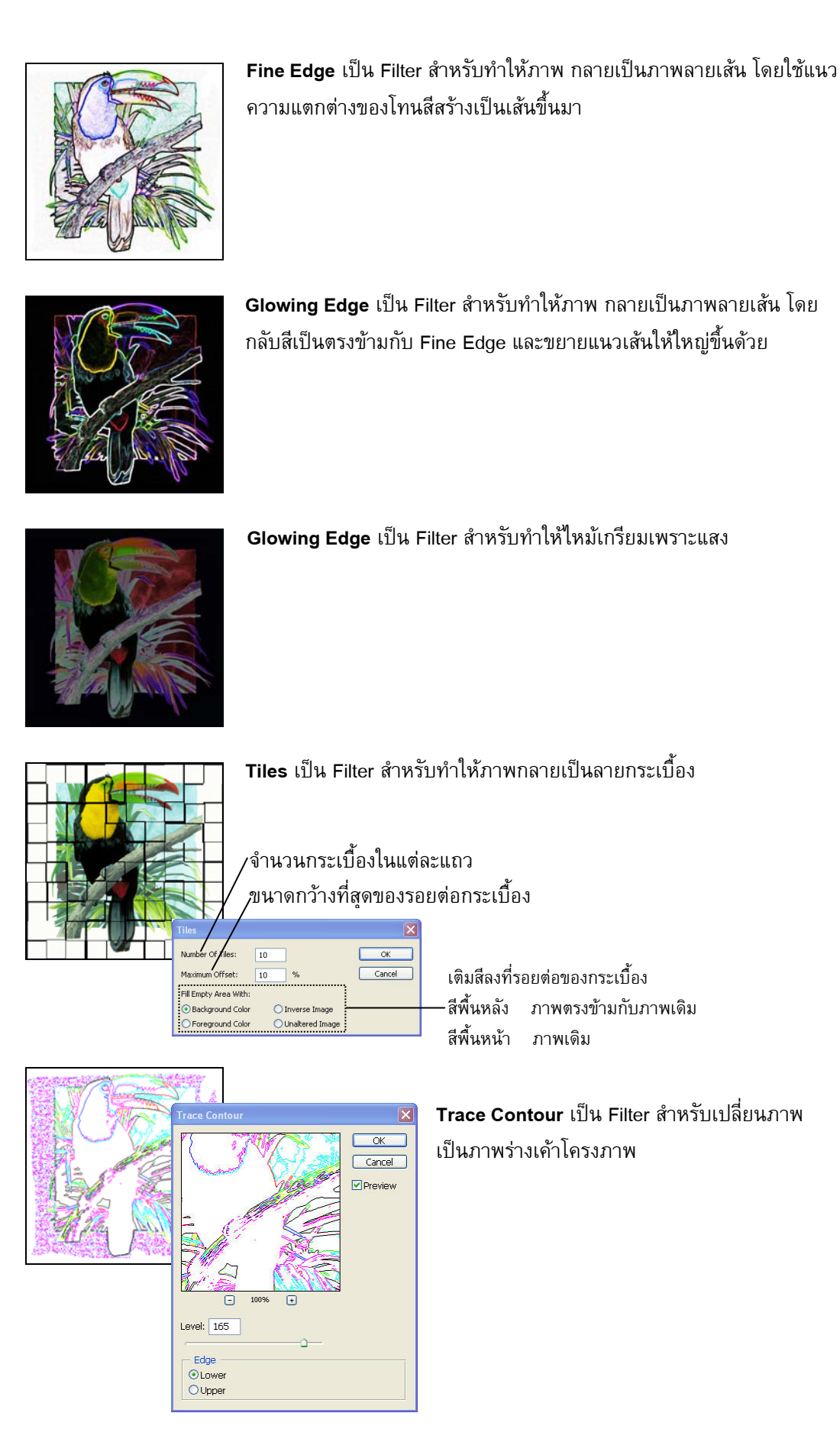

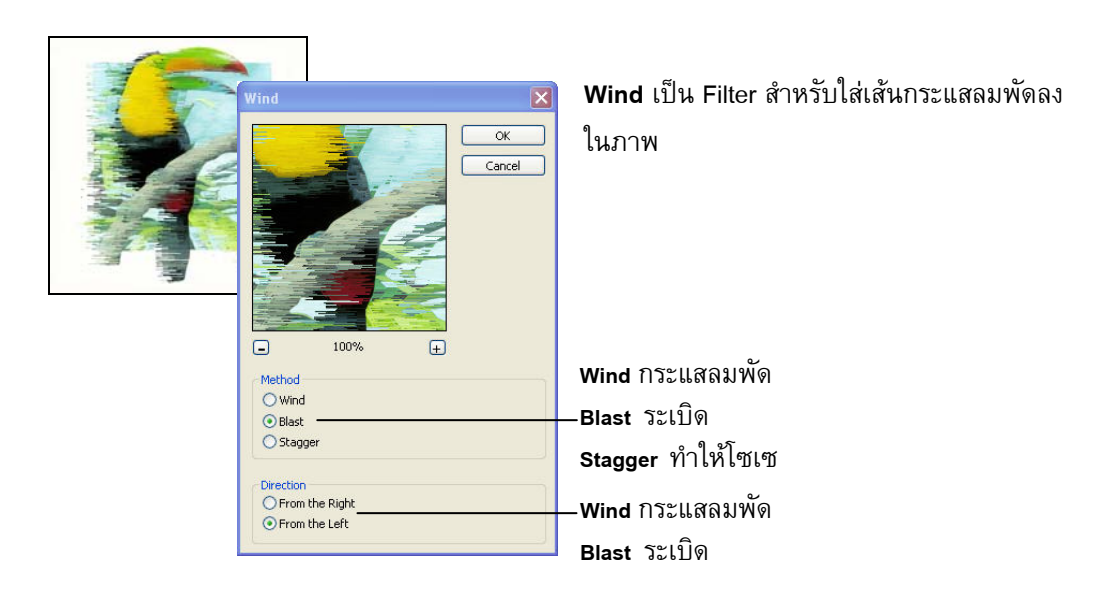

### **Texture Filter** ดัวกรองสร้างพื้นพิว

| Fil <u>t</u> er <u>V</u> iew <u>W</u> indo                                                       | ow <u>H</u> elp                                |                                          |
|--------------------------------------------------------------------------------------------------|------------------------------------------------|------------------------------------------|
| Tiles                                                                                            | Ctrl+F                                         | Text                                     |
| Extract<br>Filter Gallery                                                                        | Alt+Ctrl+X                                     | เปิดหน้า                                 |
| Liquify<br>Pattern Maker<br>Vanishing Point                                                      | Shift+Ctrl+X<br>Alt+Shift+Ctrl+X<br>Alt+Ctrl+V | Texture                                  |
| Artistic<br>Blur<br>Brush Strokes<br>Distort<br>Noise<br>Pixelate<br>Render<br>Sharpen<br>Sketch | ><br>><br>><br>><br>><br>>                     |                                          |
| Stylize<br>Texture                                                                               | к (                                            | Craquelure                               |
| Video<br>Other                                                                                   | 4                                              | Grain<br>Mosaic Tiles                    |
| Eye Candy 4000<br>Digimarc<br>Imagenomic                                                         | )<br>}                                         | Patchwork<br>Stained Glass<br>Texturizer |

Texture Filter คือกลุ่ม Filter ที่ใช้ทำให้ภาพในพื้นที่มีพื้นผิว สามารถ ปิดหน้าต่าง Texture Filter ขึ้นมาทำงานได้โดยคลิกที่ Menu Filter > Fexture แล้วเลือกรายการที่ต้องการดังนี้

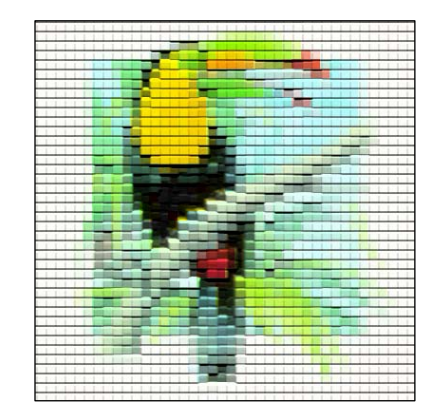

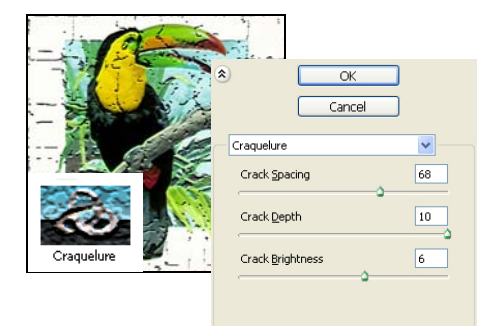

Craquelure คือกลุ่ม Filter ที่ใช้ทำให้ภาพในพื้นที่มีพื้นผิว แบบรอยแตกของพื้นดินแห้ง

Crack Spacing ค่าระหว่างของรอยแตก Crack Depth ค่าความลึกของรอยแตก Crack Brightness ค่าความสว่างของรอยแตก

### ใบความรู้ที่ 4

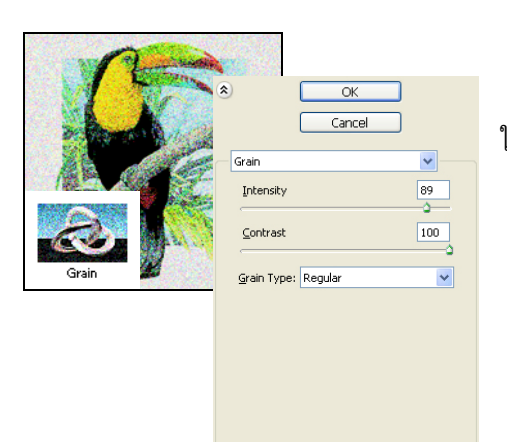

Grain คือกลุ่ม Filter ที่ใช้ทำให้ภาพพร่ามัวโดยมีจุดหยาบๆ ในภาพ

Indensity ค่าสว่างของภาพ Contrart ค่าความมืดทึบของภาพ Grain Type ตัวเลือกสำหรับกำหนดรูปแบบจุดในภาพ

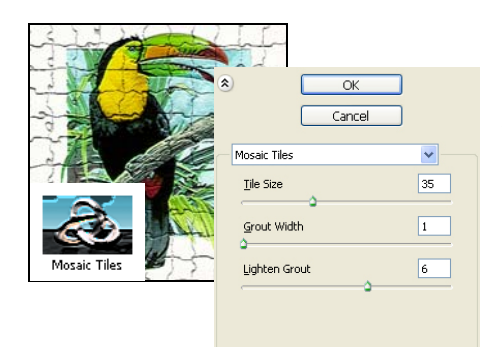

Mosaic Tiles คือกลุ่ม Filter ที่ใช้ทำให้ภาพมีลักษณะ กระเบื้องโมเสค

Tile Size กำหนดขนาดของแผ่นกระเบื้อง Grout Width ค่าระยะห่างของร่องระหว่างกระเบื้อง Lighten Grout ความสว่าง

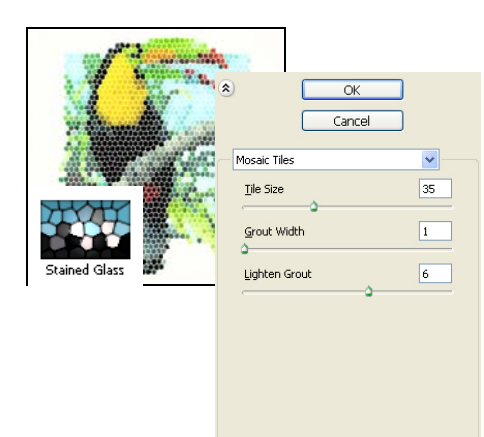

Stained Glass คือกลุ่ม Filter ที่ใช้ทำให้ภาพเหมือนกระจก สีประดับอาคาร

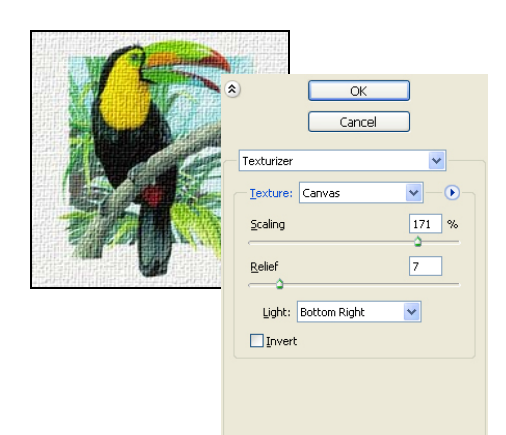

Textureizer คือกลุ่ม Filter ที่ใช้ทำให้ภาพมีพื้นผิวเป็นวัตถุ ชนิดต่างๆ

Texture เลือกรูปแบบของพื้นผิว Scalling ค่าขนาดลวดลายพื้นผิว Relief ค่าความเข้มของพื้นผิว Light กำหนดทิศทางของแสงที่เข้ามานกระทบพื้นผิว

## **Other Filter**

ตัวกรอวอื่นๆ

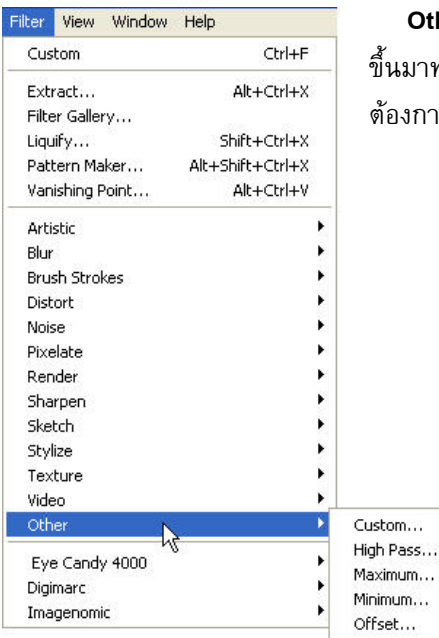

Other Filter คือกลุ่ม Filter อื่นๆ สามารถเปิดหน้าต่าง Other Filter ขึ้นมาทำงานได้โดยคลิกที่ Menu Filter > Other แล้วเลือกรายการที่ ด้องการดังนี้

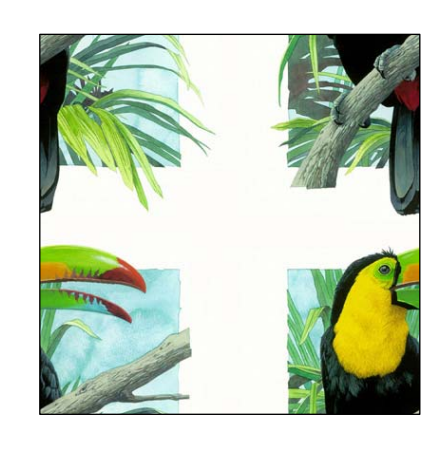

Custom เป็น Filter แบบที่ให้สามารถกำหนดค่าตัวแปรแสงสว่าง จากดำแหน่งทิศทางต่างๆ ของ Pixel ใน ภาพโดยตัวเลขที่กำหนดลงไปจะถูกประมวลผลเป็นผลของ Filter นี้

|         | Custom                                                                                    |
|---------|-------------------------------------------------------------------------------------------|
| and the | A<br>OK<br>1<br>Cancel<br>Load<br>Save<br>Preview<br>1<br>B<br>Scale: 1<br>Offset: 1<br>C |

- A : กลุ่มช่องกำหนดค่าตัวแปร(-99 99)ที่ใช้คำนวณเป็นผลของ Filter
- B: กำหนดขนาด
- C : ค่าชดเชยแสง

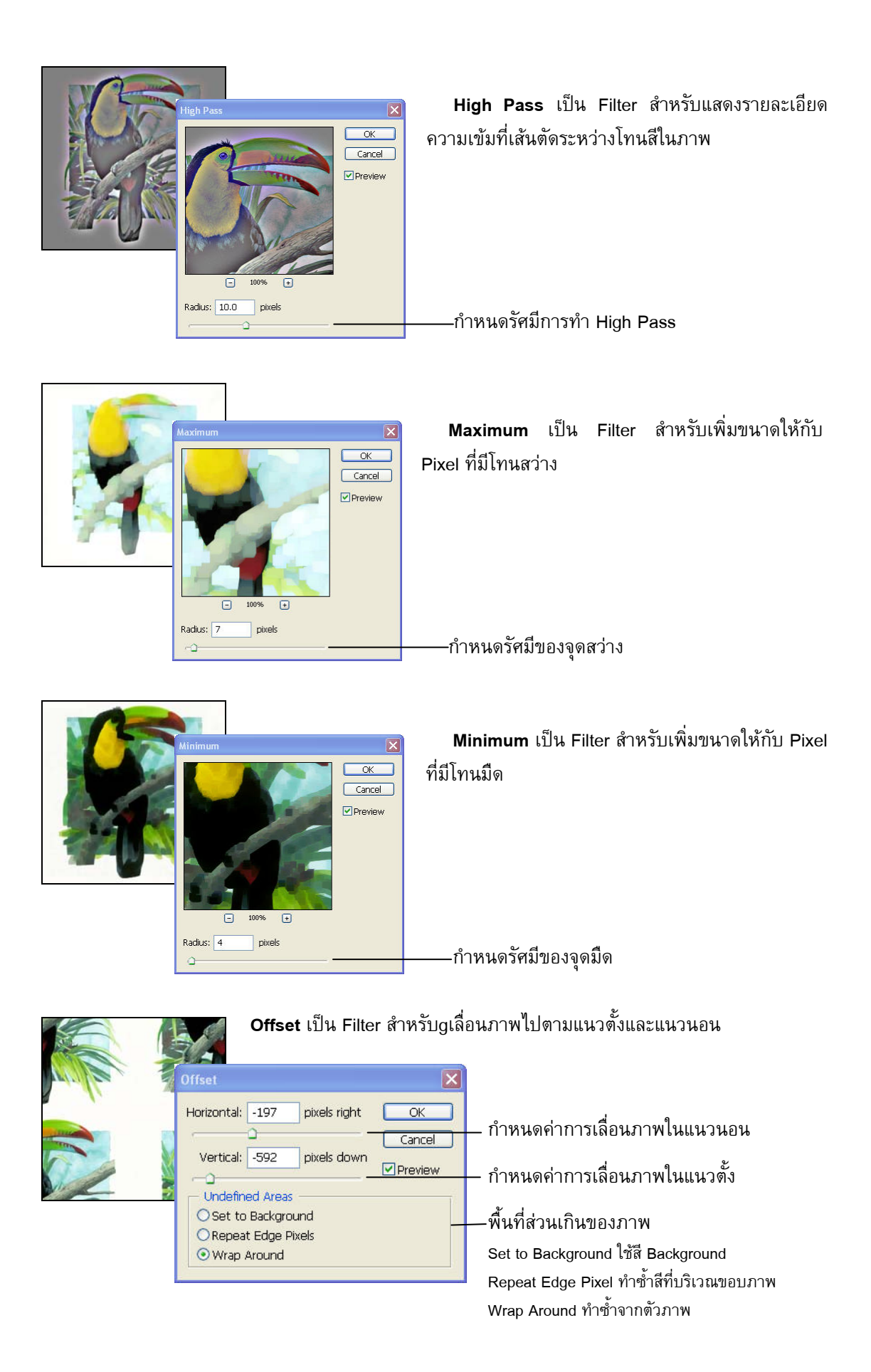

## Layer Style Effect

เพิ่มเทคนิคพิเศษให้กับ Layer

|                                | 1.00                                    |
|--------------------------------|-----------------------------------------|
| New                            | 1                                       |
| Duplicate Layer                | 7.9                                     |
| Delete                         |                                         |
| Layer Properties               |                                         |
| Layer Style                    | Blending Options                        |
| 14 H                           |                                         |
| New Hill Layer                 | <ul> <li>Drop Shadow</li> </ul>         |
| New Adjustment Layer           | Inner Shadow                            |
| Change Layer Content           | Outer Glow                              |
| Layer Content Options          | Inner Glow                              |
| aver Mask                      | Bevel and Emboss                        |
| Vector Mask                    | Satin                                   |
| Delegas Cineira Madu Alki Chi  | Color Overlay                           |
| Release Clipping mask Aic+Cun- | Gradient Overlay                        |
| 5mart Objects                  | <ul> <li>Pattern Overlay</li> </ul>     |
| Туре                           | Stroke                                  |
| Rasterize                      | Copy Layer Style                        |
| New Laver Based Slice          | Paste Laver Style                       |
|                                | Clear Laver Style                       |
| Group Layers Ctrl-             | FG                                      |
| Ungroup Layers Shift+Ctrl-     | FG Global Light                         |
| Hide Layers                    | Create Layer                            |
| 0rrande                        | Hide All Effects                        |
| Alian Laurana Ta Calastian     | Scale Effects                           |
| Allyn Layers Tu belection      | 1 I I I I I I I I I I I I I I I I I I I |

Layer Style เป็นคำสั่งที่ช่วยเพิ่มเทคนิคพิเศษลงใน Layer ที่ เลือกทำงาน Layer Style ที่มีให้เราเลือกใช้งานมีอยู่หลายชนิด สามารถใช้ Layer Style ได้โดยคลิกที่ Menu Layer > Layer Style > เลือก Style Effect ที่ต้องการ เมื่อเลือก Style Effect ใดๆ จะมี หน้าต่าง Layer Style ให้กำหนดค่า

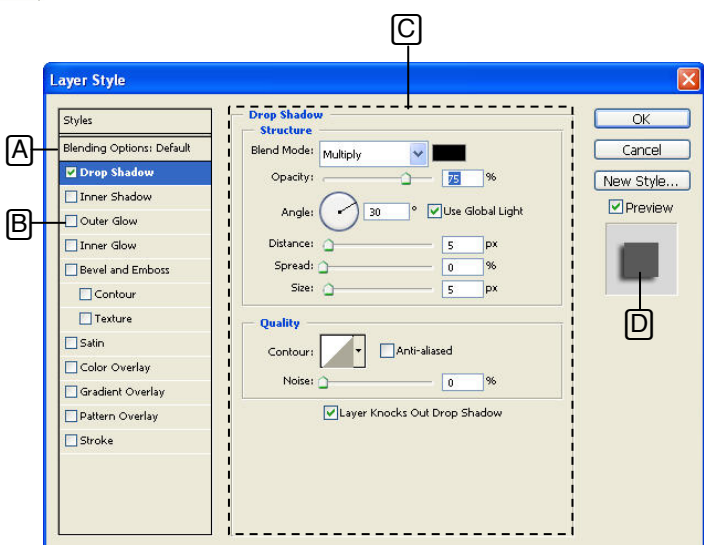

- A : รายการของ Layer Style ที่มีให้ใช้งาน คลิกเลือกทำงานอยู่กับ Layer Style แบบใดรายการนั้นจะ มีแถบเน้นสี
- B : ตัวเลือกเพื่อระบุว่าจะให้ Layer Style แบบใดมีผลกับภาพใน Layer บ้าง ตัวเลือกที่มีเครื่องหมาย ถูก แสดงว่ามีผลกับ Layer ที่กำลังทำงานอยู่
- C : ส่วนสำหรับกำหนดค่าต่างๆ ของ Layer Style ส่วนนี้จะเปลี่ยนรายละเอียดไปตาม Layer Style ที่ ถูกเลือกใช้งาน (Layer ที่มีแถบเน้นสี)
- D : ส่วนแสดงผลการปรับแต่งค่า Layer Style ที่ได้

### **Blending Option**

Layer ที่มีใช้งานในโปรแกรม Photoshop มีหลายรูปแบบ แต่ละแบบมีคุณสมบัติและการทำงานที่ แตกต่างกันไปดังนี้

|    | Layer Style               |                                        | ×         |
|----|---------------------------|----------------------------------------|-----------|
| -  | Styles                    | Blending Options B<br>General Blending | ОК        |
| АJ | Blending Options: Default | Blend Mode: Normal                     | Cancel    |
|    | Drop Shadow               | Opacity: 100 %                         | New Style |
|    | Inner Shadow              |                                        | Proview   |
|    | Outer Glow                | Advanced Blending                      | FIGHEW    |
|    | Inner Glow                |                                        | 1 March 1 |
|    | Bevel and Emboss          |                                        |           |
|    | Contour                   | Blend Interior Effects as Group        |           |
|    | Texture                   | G Blend Clipped Layers as Group        |           |
|    | Satin                     | I Layer Mask Hides Effects             |           |
|    | Color Overlay             | Vector Mask Hides Effects              |           |
|    | Gradient Overlay          | Blend If: Gray                         |           |
|    | Pattern Overlay           | 1                                      |           |
|    | Stroke                    |                                        |           |
|    |                           |                                        |           |
|    |                           | I onderlying Layer: 0 255              | U         |
|    |                           | I.A                                    |           |
|    |                           |                                        |           |

- A : หัวข้อ Blending Options
- B : ตัวเลือกโหมดผสมสี ของ Layer ที่กำลังเลือกทำงาน
- C : กำหนดร้อยละความโปร่งใสของ Layer ที่กำลังทำงาน
- D : กำหนดร้อยละความโปร่งใสของสีใน Layer ที่กำลังทำงาน
- E : ตัวเลือกเพื่อกำหนดให้แสดงแม่สีใน Channel ใดบ้าง
- F : ตัวเลือกกำหนดลักษณะการตัดสีออก เมื่อมีการผสม Layer บนและล่างเข้ากันมีให้เลือก 3 ตัวเลือก คือ

None : ไม่ตัดสีของ Layer ล่างออกไปด้วย

Shallow : ตัดสีของ Layer ล่างออกในระดับตื้น

Deep : ตัดสีของ Layer ล่างออกในระดับลึก

G : ตัวเลือกเสริมการทำงานของ Layer Style ใน Layer ที่กำลังทำงาน

Blend Interior Effect as Group กำหนดให้ Layer Style มีผลกับทุก Layer ใน Group เดียวกัน มีผลเฉพาะ Inner Grow, Satin, Color Overlay, Gradient Overlay

Blend Clipping Effect as Group กำหนดให้ Layer Style มีผลกับ Clipping Mask Layer ด้วย Transparency Shapes Layer กำหนดให้ภาพทุก Layer ที่อยู่ด้านล่างถูกเจาะเป็นภาพโปร่งใส ทั้งหมด

Layer Mask Hide Effect กำหนดให้ Layer Mask สามารถเปิดซ่อนผลของ Layer Style ได้ Vector Mask Hide Effect กำหนดให้ Vector Mask สามารถเปิดช่อนผลของ Layer Style ได้

- H : ตัวเลือกสำหรับเลือกโทนสีที่ต้องการทำ Blend Layer กับ Layer ล่างลงไป
- I: แถบเลื่อนสำหรับการปรับแต่งการทำ Blend Layer
   แถบบน สำหรับกำหนดการ Blend ของ Layer ที่กำลังเลือกทำงาน
   แถบล่าง สำหรับกำหนดการ Blend ของ Layer ล่างที่ขึ้นมา Blend กับ Layer ที่กำลังเลือกทำงาน

#### **Drop Shadow**

Drop Shadow ใช้สร้างเงาที่ตกกระทบบนภาพแล้วเกิดเป็นเงาตกกระทบพื้นด้านหลังภาพ การ กำหนดค่า Drod Shadow มีรายละเอียดดังนี้

|    |                          | B C                           |           |
|----|--------------------------|-------------------------------|-----------|
|    | Styles                   | Structure                     | ОК        |
| _  | Blending Options: Custom | Blend Mode: Multiply          | Cancel    |
| ۱H | 🗹 Drop Shadow            | D - Opacity: 75 %             | New Style |
| -  | Inner Shadow             |                               | Proview   |
|    | Outer Glow               | Angle: 30 * VUse Global Light | E FIENEW  |
|    | Inner Glow               | Distance: 0 5 px F            | 1.000     |
|    | Bevel and Emboss         |                               |           |
|    | Contour                  | Size:                         |           |
|    | Texture                  | Quality                       |           |
|    | Satin                    |                               |           |
|    | Color Overlay            |                               |           |
|    | Gradient Overlay         | Noise: 0 % J                  |           |
|    | Pattern Overlay          | Layer Knocks Out Drop Shadow  |           |
|    | Stroke                   |                               |           |
|    |                          |                               |           |
|    |                          |                               |           |
|    |                          |                               |           |

- A : หัวข้อ Drop Shadow
- B : ตัวเลือกโหมดผสมสี ของ Layer ที่กำลังเลือกทำงานในส่วนที่เป็นเงากับ Layer ที่อยู่ด้านล่าง
- C : ส่วนที่ใช้กำหนดสีของเงา
- D : การกำหนดค่าความโปร่งใสของเงา
- E : คลิกลากให้ทิศทางของเงา หรือกำหนดตัวเลของศาของเงา และ Use Globel Light สำหรับเลือก ให้ทิศทางของเงามีผลกับทุก ๆ Layer ในทิศทางเดียวกัน
- F : กำหนดระยะห่างของเงากับภาพเป็น Pixel
- G : กำหนดร้อยละความคมชัดของเงา
- H : กำหนดขนาดของเงาเป็น Pixel
- คลิกเปิดหน้าต่าง รูปแบบโครงสร้างของเงา และตัวเลือก Anti-aliased ป้องกันรอยหยักตรงส่วน
   โค้ง

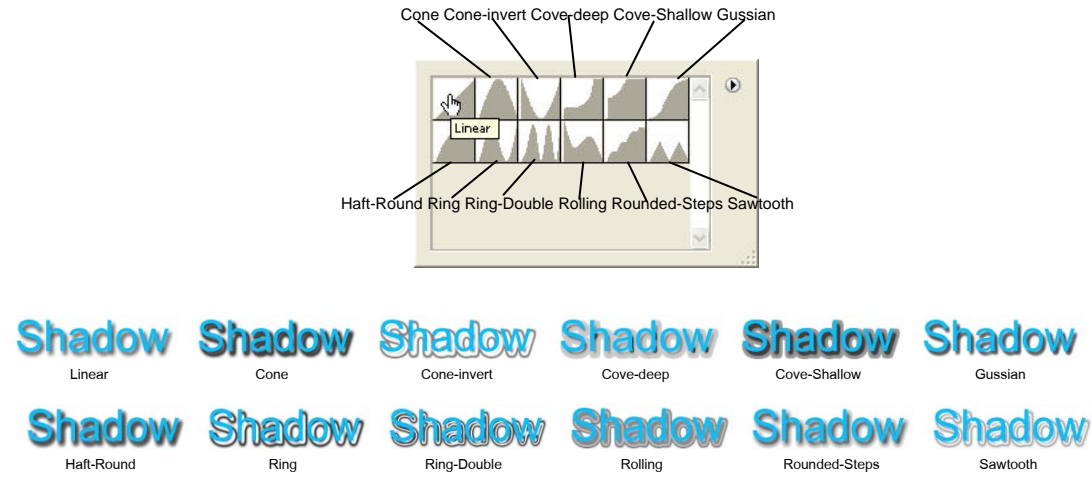

### ใบความรู้ที่ 4

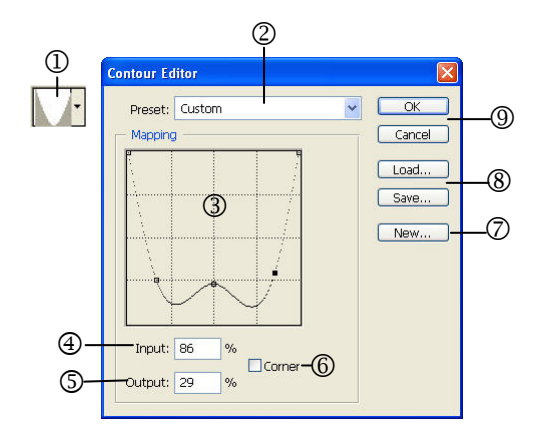

- 1. คลิกที่ Contour เพื่อเปิดหน้าต่าง Contour Editor
- 2. ตั้งชื่อ Preset เพื่อเป็นชื่อที่จะบันทึกไว้
- 3. ลากเพื่อแก้ไขเส้นกราฟตามต้องการ
- 4. กำหนดร้อยละค่านำเข้า
- 5. กำหนดร้อยละค่าการส่งออก
- 6. ตัวเลือกกำหนดให้เส้นกราฟมีลักษณะหักมุมบริเวณ Contorl Point
- 7. การกำหนดชื่อให้ Contour ใหม่ที่สร้างขึ้น
- 8. บันทึกและเรียกใช้ Contour ที่บันทึกไว้เป็น Preset
- 9. ปุ่ม OK ตกลงการกำหนดค่า และปุ่ม Cancel ยกเลิกการกำหนดค่า
- J : กำหนดร้อยละให้เงาเกิดจุดสีรบกวน (Noise)

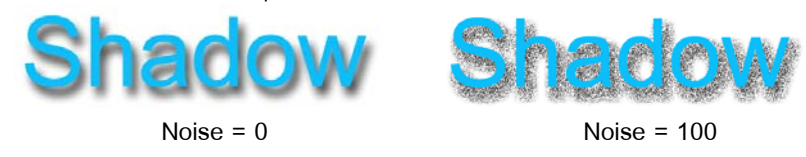

#### **Inner Shadow**

Inner Shadow ใช้สร้างเงาที่ขอบภายในของภาพ การกำหนดค่า Inner Shadow มีรายละเอียด เช่นเดียวกับ Drop Shadow เพียงแต่เงาที่เกิดขึ้นที่ขอบภายในภาพเท่านั้น

# Shadow

Outer Glow ใช้สร้างละอองเรื่องแสงรอบ ๆ Layer การกำหนดค่า Outer Glow มีรายละเอียดดังนี้

#### **Outer Glow**

B Outer Glow Structure Oł Blend Mode: Screen Blending Options: Default Cancel Drop Shadow C - Opacity: New Style... Inner Shadow Preview 🗹 Outer Glow [A] 0 0 3--Inner Glow Bevel and Embo ehnique: Softer Contour G Texture Satin Color Overlay Gradient Overlay - Anti-aliased Pattern Overlay 50 IJ Stroke

A : หัวข้อ Outer Glow

- B : ดัวเลือกโหมดผสมสี ของ Layer ที่กำลังเลือกทำงานในส่วนที่เป็นละอองเรืองแสงกับ Layer ที่อยู่ ด้านล่าง
- C : การกำหนดร้อยละค่าความโปร่งใสของละอองเรื่องแสง
- D : กำหนดร้อยละให้ละอองเรื่องแสงเกิดจุดสีรบกวน (Noise)
- E : กำหนดสีของละอองเรื่องแสง และรูปแบบการไล่สีของละอองเรื่องแสง
- F: กำหนดเทคนิคการทำละอองเรืองแสง เป็นแบบ Softer คือนุ่มนวล และแบบ Precise คือแบบ พิถีพิถัน
- G : กำหนดร้อยละของการกระจายละอองเรื่องแสง
- H : กำหนดขนาด Pixel ของการกระจายละอองเรื่องแสง
- คลิกเปิดหน้าต่าง รูปแบบโครงสร้างของละอองเรืองแสง และตัวเลือก Anti-aliased ป้องกันรอย หยักตรงส่วนโค้ง เช่นเดียวกับ Drop Shadow
- J : ร้อยละความแตกต่างของส่วนที่เข้มที่สุด และจางที่สุด
- K : ร้อยละความไม่สม่ำเสมอของละอองเรืองแสง

| <b>Outer Glow</b> | Outer Glow | <b>Outer Glow</b> | <b>Outer Glow</b> | Outer Glow        | <b>Outer Glow</b> |
|-------------------|------------|-------------------|-------------------|-------------------|-------------------|
| Linear            | Cone       | Cone-invert       | Cove-deep         | Cove-Shallow      | Gussian           |
| <b>Outer Clow</b> | Otter Clow | <b>Outer Clow</b> | <b>Outer Glow</b> | <b>Outer Clow</b> | <b>Outer Glow</b> |
| Haft-Round        | Ring       | Ring-Double       | Rolling           | Rounded-Steps     | Sawtooth          |
|                   |            |                   |                   |                   |                   |

#### **Inner Glow**

Inner Glow ใช้สร้างละอองเรืองแสงที่ขอบภายในของภาพ การกำหนดค่า Inner Glow มีรายละเอียด เช่นเดียวกับ Outer Glow เพียงแต่ละอองเรืองแสงที่เกิดขึ้นที่ขอบภายในภาพเท่านั้น

# **Outer Glow**

http://natanon.com

#### **Bevel and Emboss**

Bevel and Emboss ใช้สร้างความเอียงของขอบภาพและทำให้ภาพเป็นลายนูน การกำหนดค่า Bevel and Emboss มีรายละเอียดดังนี้

|    | [m.)                      | Bevel and Embess                 |           |
|----|---------------------------|----------------------------------|-----------|
|    | Styles                    | Structure                        |           |
|    | Blending Options: Default | Style: Outer Bevel               | Cancel    |
|    | Drop Shadow               |                                  | New Style |
|    | Inner Shadow              |                                  | Proviou   |
|    | Outer Glow                |                                  | Preview   |
|    | Inner Glow                |                                  |           |
| A- | Bevel and Emboss          | Soften:                          |           |
| ت  | Contour                   |                                  | ,         |
|    | Texture                   | Shading                          |           |
|    | Satin                     |                                  |           |
|    | Color Overlay             | Altitude: 21 °                   |           |
|    | Gradient Overlay          |                                  |           |
|    | Pattern Overlav           |                                  |           |
|    | Stroke                    | Highlight Mode: Normal           |           |
|    |                           | K-opacity: 82_%                  |           |
|    |                           | Shadow Mode: Linear Burn 🗸 💶 — 📙 |           |
|    |                           |                                  |           |

- A : หัวข้อ Bevel and Emboss
- B : ตัวเลือกสำหรับเลือกรูปแบบการทำ Bevel and Emboss

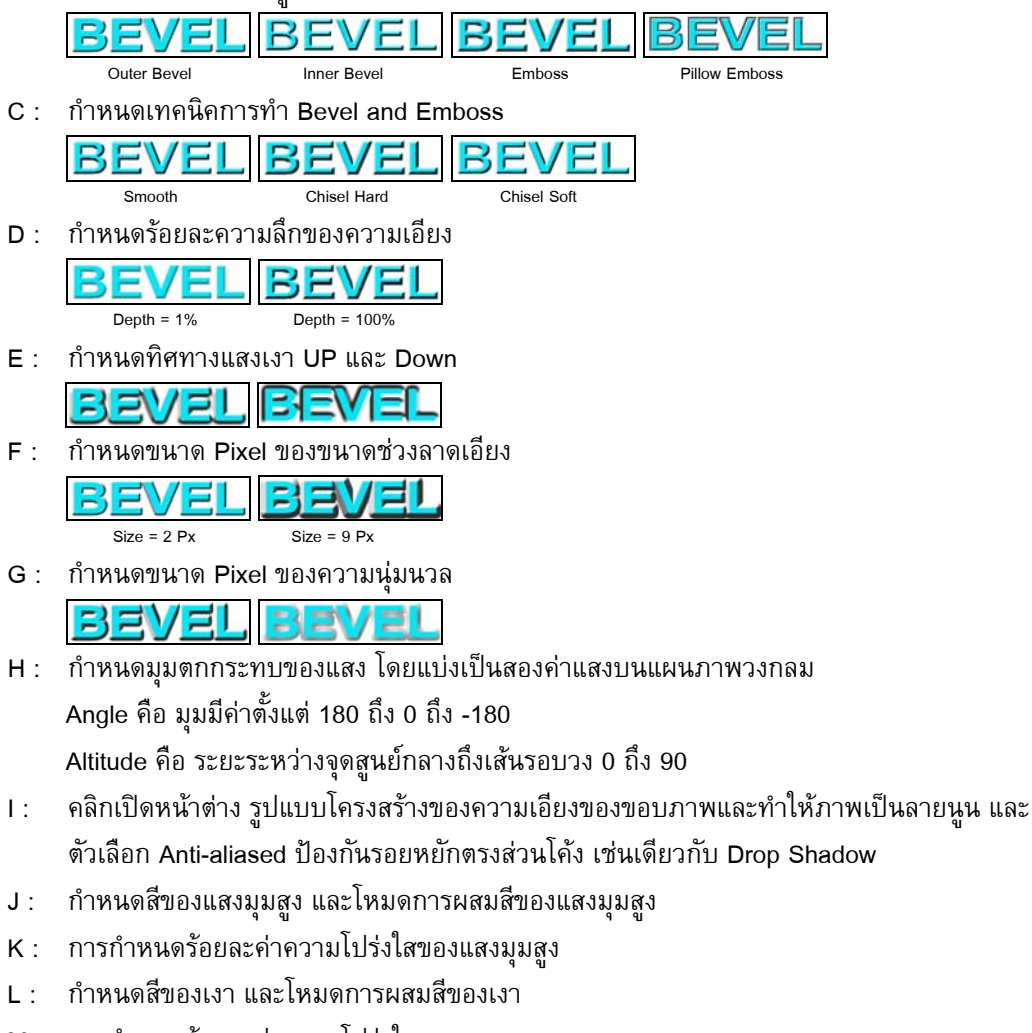

Layer Style แบบ Bevel and Emboss ยังมีตัวเลือกย่อยอีก 2 หัวข้อคือ Contour และ Texture โดยมี ส่วนประกอบต่างๆ ดังต่อไปนี้

#### Contour

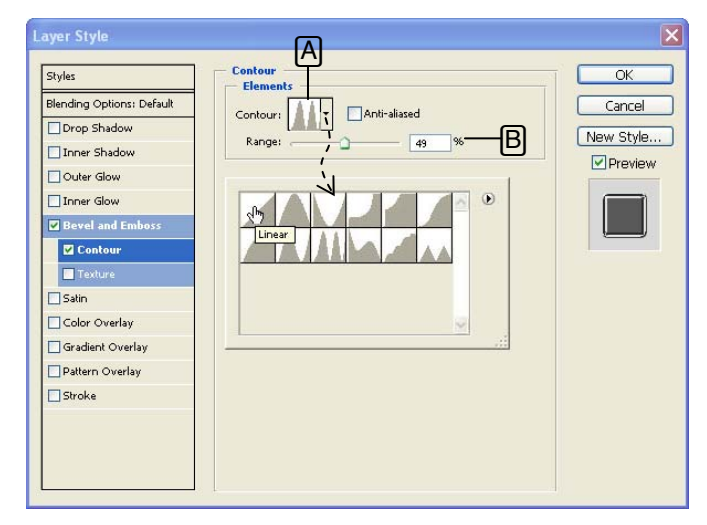

- A : คลิกเปิดหน้าต่าง รูปแบบโครงสร้างของ Bevel and Emboss เลือกรูปแบบ Contour ที่ต้องการ และตัวเลือก Anti-aliased ป้องกันรอยหยักตรงส่วนโค้ง
- B : Rang ร้อยละความแตกต่างของส่วนที่เข้มที่สุด และจางที่สุด

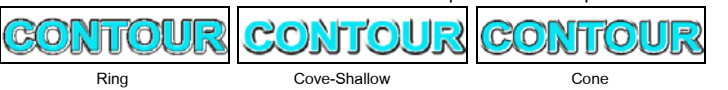

#### Texture

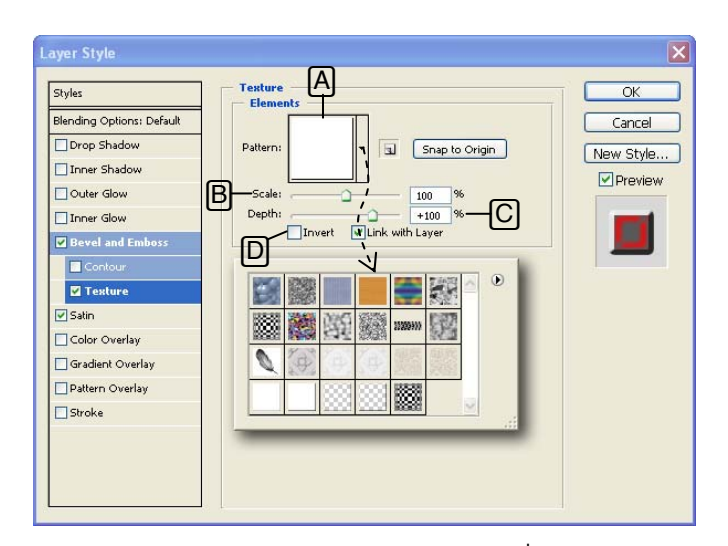

- A : คลิกเปิดหน้าต่างรูปแบบ Pattern เลือกรูปแบบ Pattern ที่ต้องการ
- B : กำหนดร้อยละขนาดของลวดลาย
- C : กำหนดร้อยละความลึกของลวดลาย
- D : กำหนดให้ลวดลายเป็นสีตรงข้าม

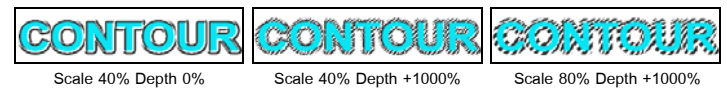

#### Satin

Satin ใช้สร้างเทคนิคที่ทำให้ภาพมีแสงเงาเหลื่อมคล้ายผ้าซาตินหรือผ้าต่วน โดยการจำลองตัวภาพ มาซ้อนทำเป็นลายของภาพ การกำหนดค่า Satin มีรายละเอียดดังนี้

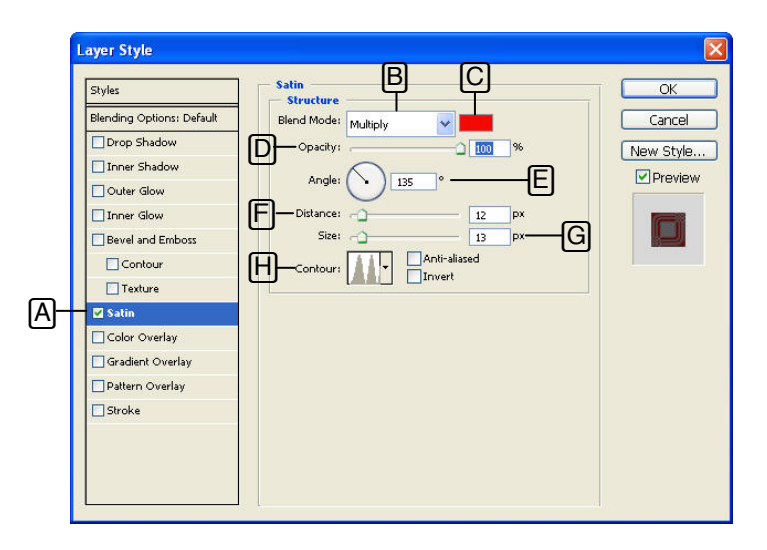

- A : หัวข้อ Satin
- B : ตัวเลือกโหมดผสมสี ของ Layer ที่กำลังเลือกทำงานในส่วนที่ลายผ้ากับภาพต้นฉบับ
- C : กำหนดสีของลายเหลื่อมผ้าซาติน

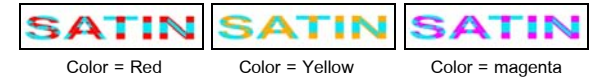

D : กำหนดร้อยละความโปร่งแสงทึบแสงของลายเหลื่อมผ้าซาดิน

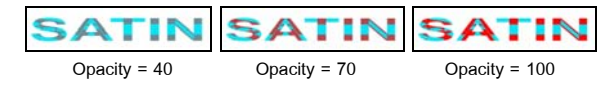

E : กำหนดมุมตกกระทบของแสง โดยแบ่งเป็นสองค่าแสง บนแผนภาพวงกลม
 Angle คือ มุมมีค่าตั้งแต่ 180 ถึง 0 ถึง -180

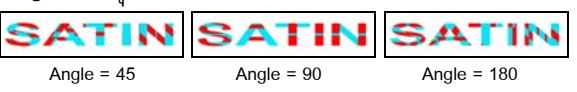

F : กำหนดขนาด Pixel ของระยะห่างระหว่างลายเหลื่อมของผ้าซาติน

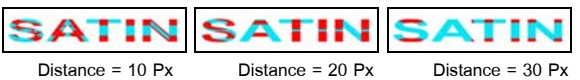

G : กำหนดขนาด Pixel ของลายเหลื่อมของผ้าซาติน

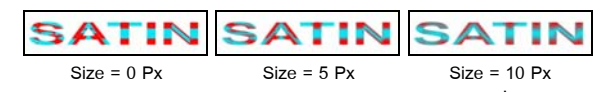

H: คลิกเปิดหน้าต่าง รูปแบบโครงสร้างของลายเหลื่อมของผ้าซาติน
 Anti-aliased ป้องกันรอยหยักที่ส่วนโค้ง
 Invert กลับสีลายเหลื่อมของผ้าซาตินเป็นทิศทางตรงข้าม

| SATIN | SATIN  |
|-------|--------|
| ปกติ  | Invert |

### **Color Overlay**

Color Overlay ใช้สำหรับนำเอาเฉดสีที่เราเลือกไปแทนที่ภาพใน Layer การกำหนดค่า Color Overlay มีรายละเอียดดังนี้

| Styles                    | ☐ Color Overlay    | ОК       |
|---------------------------|--------------------|----------|
| Blending Options: Default | Blend Mode: Normal | Cancel   |
| Drop Shadow               |                    | Now Stuk |
| Inner Shadow              |                    |          |
| Outer Glow                |                    | Previe   |
| Inner Glow                |                    |          |
| Bevel and Emboss          |                    |          |
| Contour                   |                    |          |
| Texture                   |                    |          |
| Satin                     |                    |          |
| Color Overlay             |                    |          |
| Gradient Overlay          |                    |          |
| Pattern Overlay           |                    |          |
| Stroke                    |                    |          |
|                           |                    |          |
|                           |                    |          |

- A : หัวข้อ Color Overlay
- B : ตัวเลือกโหมดผสมสี ของ Layer ที่กำลังเลือกทำงานในส่วนที่ลายผ้ากับภาพต้นฉบับ
- C : กำหนดสีของ Color Overlay
- D : กำหนดร้อยละความโปร่งแสงทีบแสงของ Color Overlay

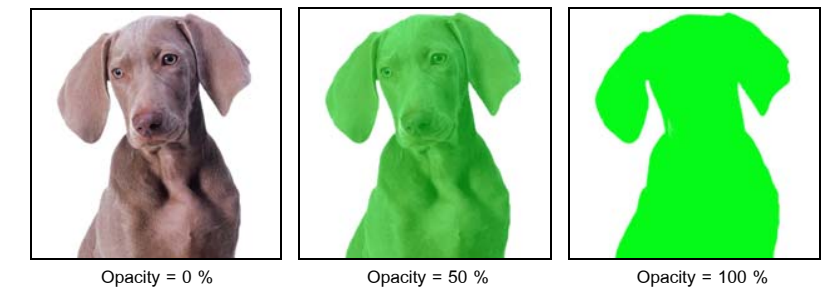

### **Gradient Overlay**

Color Overlay ใช้สำหรับนำเอาการไล่สีที่เราเลือกไปแทนที่ภาพใน Layer การกำหนดค่า Color Overlay มีรายละเอียดดังนี้

| La      | yer Style                 |                                  | Đ         |
|---------|---------------------------|----------------------------------|-----------|
| <u></u> | Styles                    | Gradient Overlay                 | ОК        |
| Ē       | Blending Options: Default | Blend Mode: Darken               | Cancel    |
| ī       | Drop Shadow               | C 0pacity: 70 %                  | New Style |
| [       | Inner Shadow              |                                  |           |
| I       | Outer Glow                | Style: Linear V Align with Laver | Preview   |
| 1       | Inner Glow                |                                  |           |
| 1       | Bevel and Emboss          | Angle:                           |           |
|         | Contour                   | F                                |           |
|         | Texture                   |                                  |           |
| I       | Satin                     |                                  |           |
| 1       | Color Overlay             |                                  |           |
| -       | 🖌 Gradient Overlay        |                                  |           |
| [       | Pattern Overlay           |                                  |           |
| 1       | Stroke                    |                                  |           |
|         |                           |                                  |           |
|         |                           |                                  |           |
|         |                           |                                  |           |
|         |                           |                                  |           |

- A: หัวข้อ Gradient Overlay
- B : ตัวเลือกโหมดผสมสี ของ Layer ที่กำลังเลือกทำงานในส่วน Grdient Overlay
- C : กำหนดร้อยละความโปร่งแสงทึบแสงของ Gradient Overlay
- D: การกำหนดลักษณะการไล่สี โดยคลิกที่ด้านท้ายเพื่อเปิด Gradient Perset และคลิกเลือก หรือ คลิกที่ตัวอย่าง Gradient เพื่อกำหนด Gradient ด้วยตัวเอง
- E : ตัวเลือกเพื่อกลับทิศทางการไล่สี

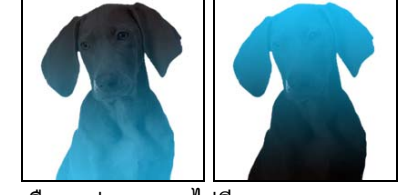

F : เลือกรูปแบบการไล่สี

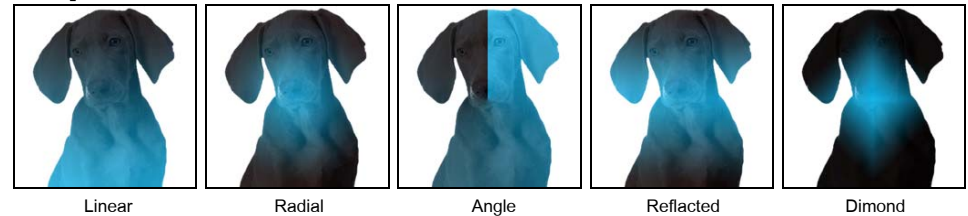

G : กำหนดมุมของการไล่สีโดยการคลิกลากมุมในแผนภาพ หรือกำหนดตัวเลขมุม

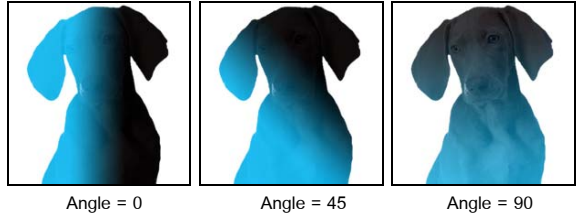

H : กำหนดร้อยละช่วงที่มีการผสมสี โดย 0 % จะไม่มีการผสมสี 100 % จะมีการผสมสีเต็มช่วง

### Pattern Overlay

Pattern Overlay ใช้สำหรับนำเอาลวดลายที่เราเลือกไปแทนที่หรือผสมสีภาพใน Layer การกำหนดค่า Pattern Overlay มีรายละเอียดดังนี้

| Styles                    | Pattern Overlay         | ОК        |
|---------------------------|-------------------------|-----------|
| Blending Options: Default | Blend Mode: Color Burn  | Cancel    |
| Drop Shadow               | Opacity: 35 %           | New Style |
| Inner Shadow              |                         |           |
| Outer Glow                | Pattern: Snap to Origin | Preview   |
| Inner Glow                |                         |           |
| Bevel and Emboss          | E Scale:1 100%          |           |
| Contour                   | Link with Layer         |           |
| Texture                   |                         |           |
| Satin                     |                         |           |
| Color Overlay             |                         |           |
| Gradient Overlay          |                         |           |
| 🗹 Pattern Overlay         |                         |           |
| Stroke                    |                         |           |
|                           |                         |           |
|                           |                         |           |
|                           |                         |           |

- A : หัวข้อ Pattern Overlay
- B : ตัวเลือกโหมดผสมสี ของ Layer ที่กำลังเลือกทำงานในส่วน Pattern Overlay

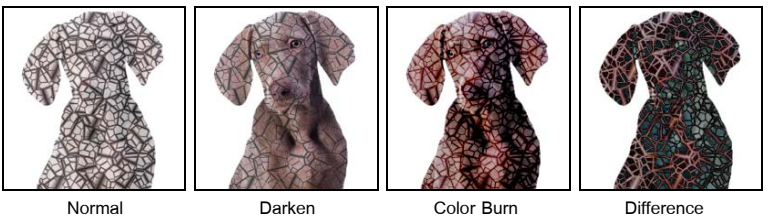

C : กำหนดร้อยละความโปร่งแสงทึบแสงของ Gradient Overlay

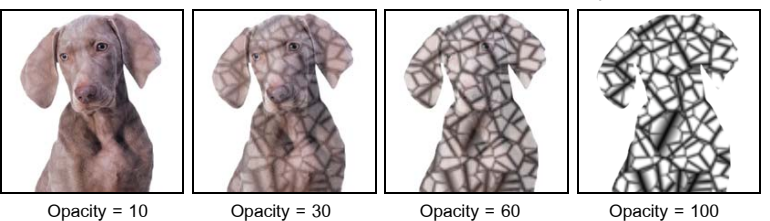

D : การกำหนดลักษณะลวดลาย โดยคลิกที่ด้านท้ายเพื่อเปิด Pattern Perset และคลิกเลือก หรือ คลิกที่ตัวอย่าง Pattern

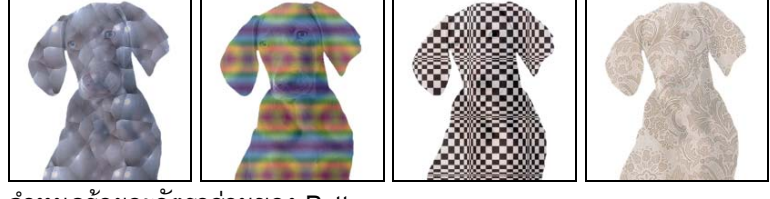

E : กำหนดร้อยละอัตราส่วนของ Pattern

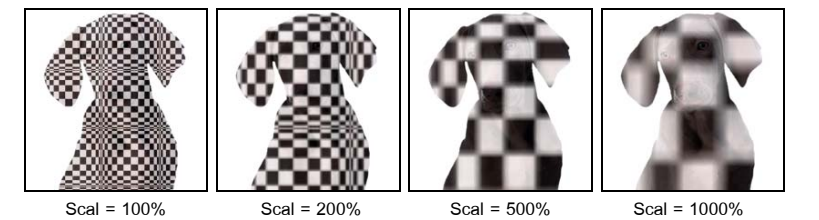

#### Stroke

Storke ใช้สำหรับสร้างเส้นขอบภาพใน Layer ที่เลือกทำงาน การกำหนดค่า Storke มีรายละเอียดดังนี้

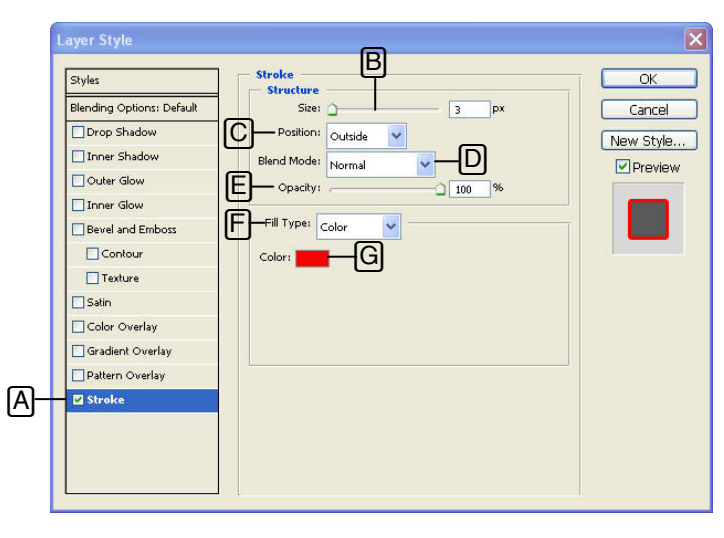

- A : หัวข้อ Storke
- B : กำหนดขนาดของ Storke เป็น Pixel

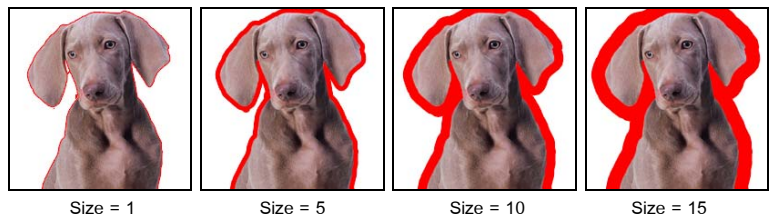

C : ตัวเลือกตำแหน่งเทียบกับแนวขอบภาพ 3 ตำแหน่ง Outside, Inside, Center

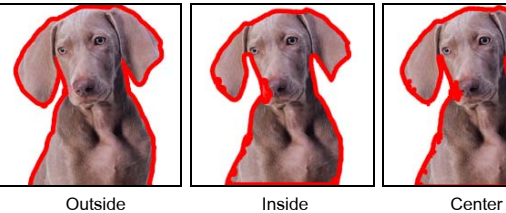

Outside

้ตัวเลือกโหมดผสมสี ของ Layer ที่กำลังเลือกทำงานในส่วนที่เป็น Storke D :

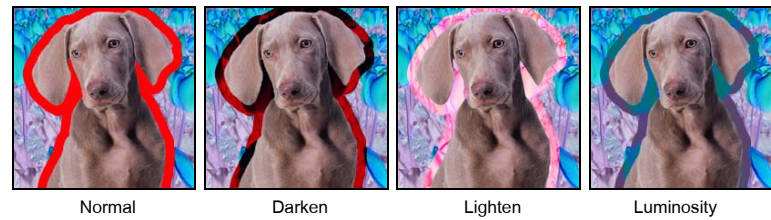

- E : ร้อยละความโปร่งแสงทึบแสงของ Storke
- F : รูปแบบการเติมสี Storke เป็น 3 แบบคือ Color(สีพื้น) Gradient(ไล่สี) Pattern(ลวดลาย)
- G : กำหนดสีของ Storke

# **Edit Style Effect**

แก้ไขสไตล์เอฟเฟกต์

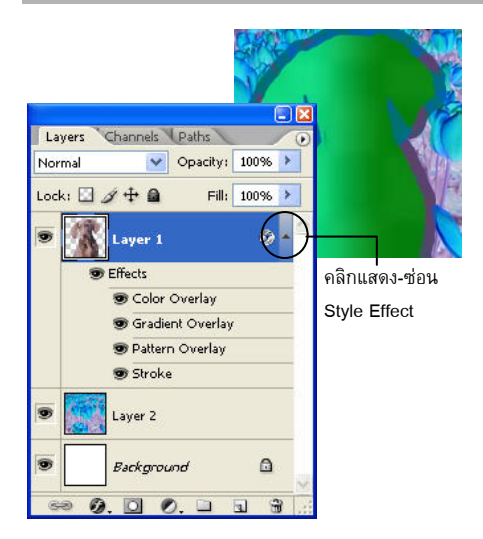

การสร้าง Style Effect ให้กับ Layer สามารถสร้าง Style ได้ หลาย ๆ ชนิดใน Layer เดียว โดย Style Effect ทั้งหมดจะ ถูกแสดงอยู่ด้านล่างของ Layer นั้นในหน้าต่าง Layer Palette การซ่อน-แสดง Style Effect ของ Layer ทำได้โดยคลิก เครื่องหมายด้านหลัง Layer และถ้าต้องการแก้ไข Style Effect ใดก็ดับเบิลคลิกที่ Style Effect นั้น

### Show/Hide Style Effect

Style Effect ต่างๆ ที่สร้างขึ้นมาสามารถที่จะซ่อนและแสดง ได้โดยคลิกที่ไอคอนรูปตาหน้า Style Effect นั้นๆ ถ้ามีรูปตาแสดงว่า Style Effect นั้นแสดงอยู่

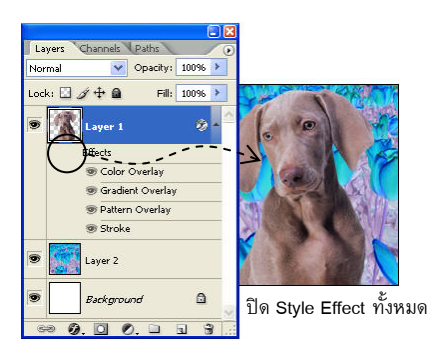

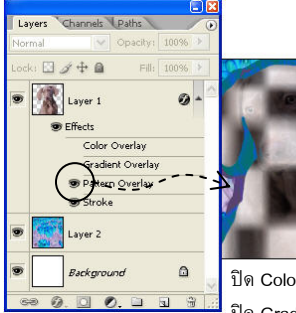

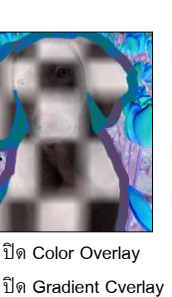

แสดง Pattern Overlay

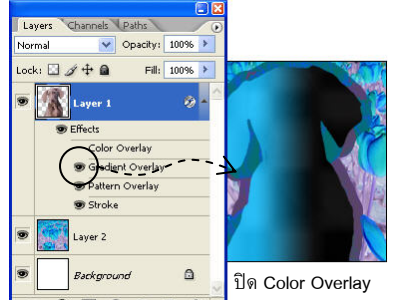

แสดง Gradient Cverlay

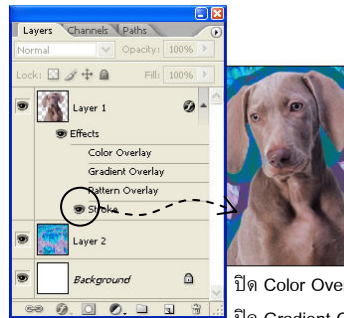

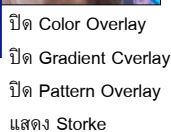

### **Disable/Enable Style Effect**

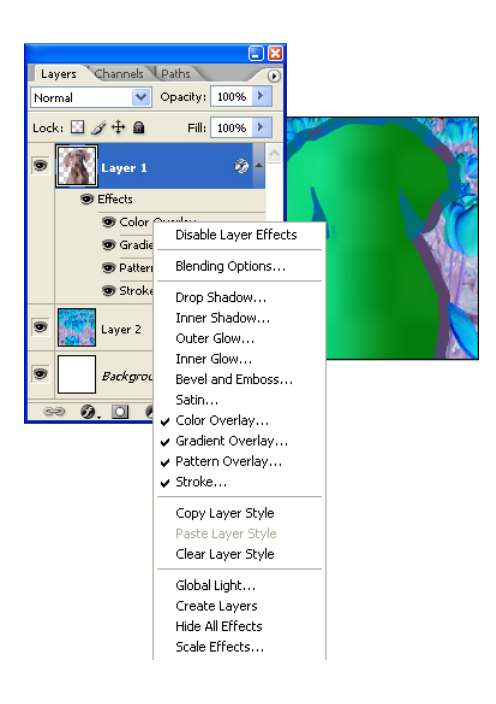

หากต้องการระงับผลของ Style Effect ใดใน Layer สามารถทำได้โดยคลิกขวาที่ Layer Style Effect นั้นๆ และ เลือก Disable Style Effect และถ้าต้องการให้มีผลของ Style Effect ใดใน Layer สามารถทำได้โดยคลิกขวาที่ Layer Style Effect นั้นๆ และเลือก Enable Style Effect ใน ดำแหน่งเดียวกันอีกครั้ง

### **Global Light**

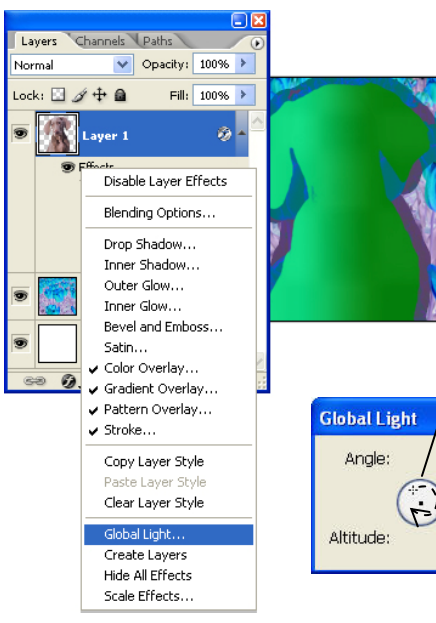

หากต้องการระงับผลของ Style Effect ใดใน Layer สามารถทำได้โดยคลิกขวาที่ Layer Style Effect นั้นๆ และ เลือก Disable Style Effect และถ้าต้องการให้มีผลของ Style Effect ใดใน Layer สามารถทำได้โดยคลิกขวาที่ Layer Style Effect นั้นๆ และเลือก Enable Style Effect ใน ดำแหน่งเดียวกันอีกครั้ง

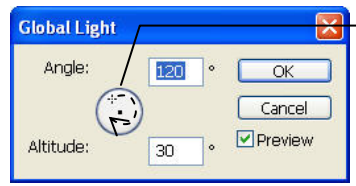

คลิกลากเพื่อปรับตำแหน่งค่า Angle (มุม) และ Altitude (ระยะห่างระหว่างเส้น รอบวงและจุดศูนย์กลาง)

#### **Create Layers**

Layer Style Effect สามารถเปลี่ยนเป็น Layer ได้โดยคลิกขวาที่ Layer Style Effect ในหน้าต่าง Layers Palette จากนั้นจึงคลิกเลือกที่ Create Layers โดยผลที่เกิดขึ้นกับ Layer หลักจะยังคงเหมือนเดิม เพียงแต่เปลี่ยนสถานะภาพของ Style Effect ต่างๆ เป็น Layer เท่านั้น

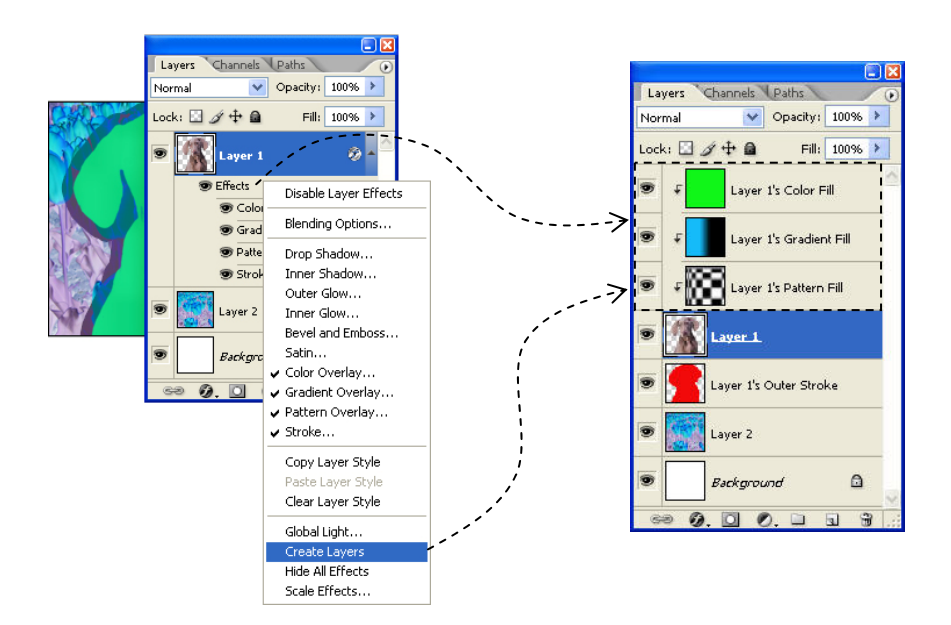

#### Scale Effects

Scale คือการกำหนดขนาดของ Style Effects ใน Layer สามารถปรับแต่งได้โดยคลิกที่ Style Effects ของ Layer ในหน้าต่าง Layers Palette จากนั้นจึงคลิกเลือกที่ Scale Effects เพื่อเปิดหน้าต่าง Scale Style Effects เพื่อปรับค่าร้อยละของขนาด Style Effects

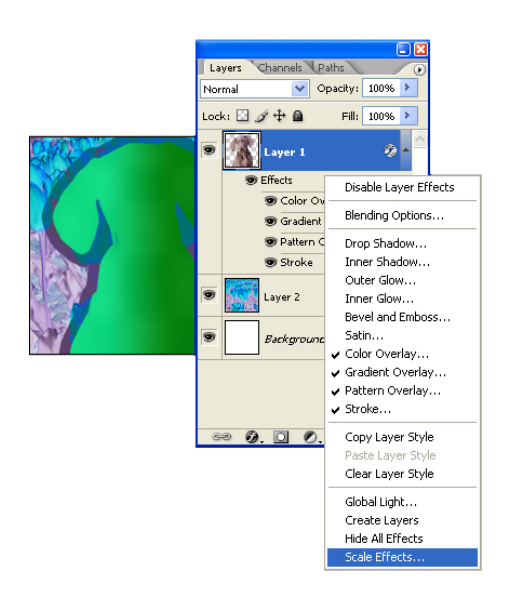

| Scale L | ayer E | ffec | ts |         |
|---------|--------|------|----|---------|
| Scale:  | 100    | ۶    | %  | ОК      |
|         |        |      |    | Cancel  |
|         |        |      |    | Preview |

### **Copy/Paste Effects**

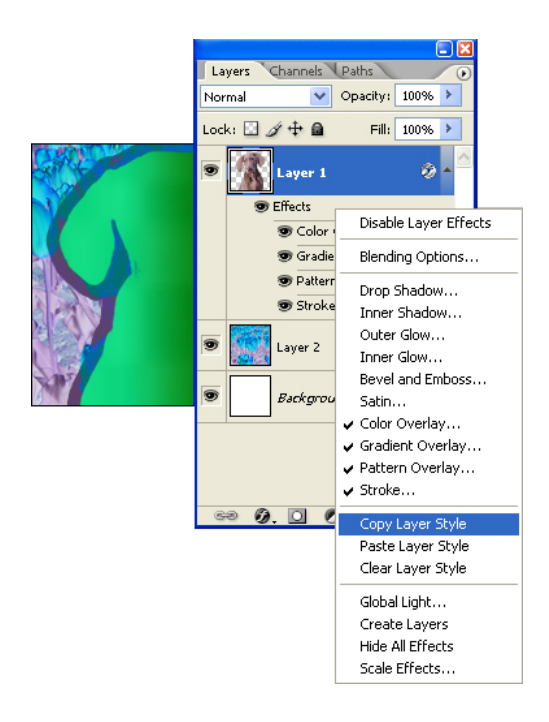

Layer Style ที่สร้างขึ้นมาเป็นอย่างดีแล้ว สามารถ สำเนาไปใช้กับ Layer อื่นๆได้โดยคลิกขวาที่ Stiye Effect ที่ต้องการสำเนาในหน้าต่าง Layers Palettes จากนั้นเลือก Copy Layer Style การนำเอา Layer Style ไปใช้กับ Layer ใดทำได้โดยคลิกขวาที่ Layer อื่นที่ ต้องการใช้ Layer Style แบบเดียวกัน และเลือก Paste Layer Style

#### **Clear Layer Style**

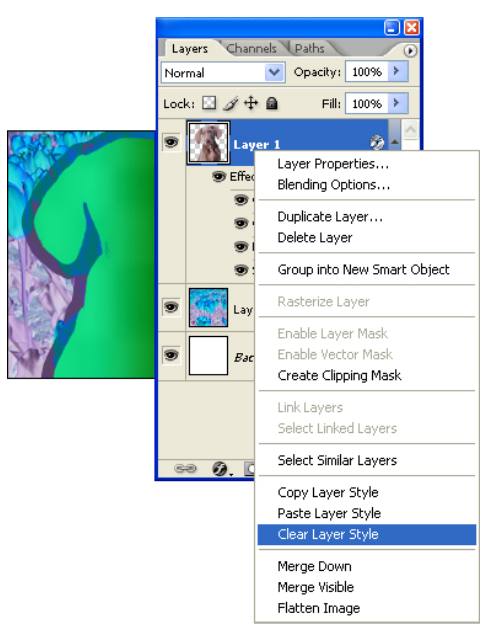

เมื่อต้องการ Clear Layer Style ที่สร้างขึ้นมาออกจาก Layer Palette สามารถทำได้โดยคลิกขวาที่ Stlye Effect ที่ ต้องการล้างออก ในหน้าต่าง Layers Palettes เลือกที่ Clear Layer Style

| Layers  | Channels  | Paths       | 3    | /     |
|---------|-----------|-------------|------|-------|
| Normal  | ~         | Opacity:    | 100% | 1000  |
| Lock: 🗵 | ] ∉ + @   | Fill:       | 100% | 10000 |
| •       | Layer 1   |             | 0    |       |
|         | 🖲 Effects |             |      |       |
|         | 🐨 Color   | Overlay     |      |       |
|         | 🐨 Gradi   | ent Overlay |      |       |
|         | 🐨 Patter  | n Overlay   |      |       |
|         | 🐨 Strok   | e \         |      |       |
| •       | Layer 2   |             | /    | 100   |
|         | 7         |             |      | 1     |

หรืออาจเลือกล้าง Layer Style เพียงบางตัวออก สามารถทำได้ โดยคลิกที่ Layer Style แล้วลากลง ที่ไอคอนรูปถังขยะ ด้านล่างของ Layer Palette

# **Styles Palette**

หน้าถ่าวสไตล์

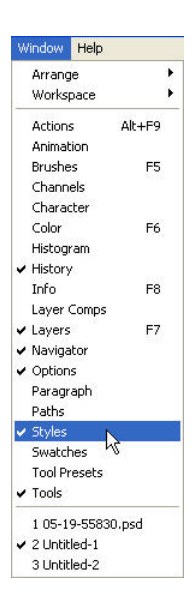

การสร้าง Style Effect ให้กับ Layer ยังสามารถสร้าง Style Effect ได้จาก Style สำเร็จรูปมาใช้งานกับ Layer ที่กำลังเลือกทำงานได้โดยคลิกเลือกจาก Style Palette ที่ เปิดขึ้นมาใช้งานจาก Menu Windows > Styles

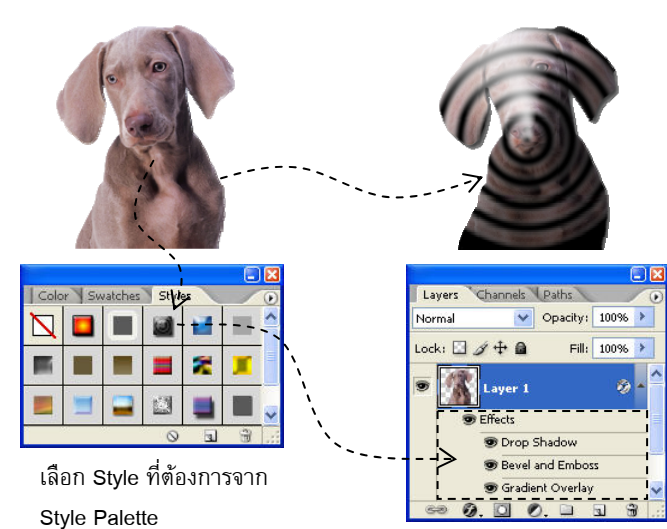

เกิด Style Effect Layer จากการ เลือก Style จาก Style Palette